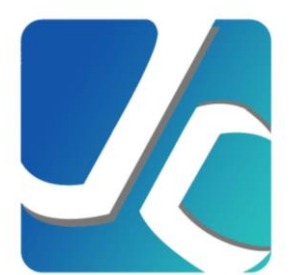

# **竟采投标管家-投标人使用手册**

竞采招标投标交易平台

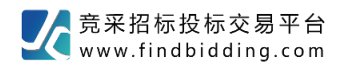

目录

|   | -,  | 投标人注册                              | 2 |
|---|-----|------------------------------------|---|
|   | 二、  | 投标管家客户端下载、安装                       | 4 |
|   | Ξ、  | 竞采平台投标管家使用方法                       | 5 |
| 1 | 获   | Q招标项目信息                            | 5 |
| 2 | 全;  | <b>花程投标管家</b> 1                    | 6 |
|   | 2.1 | 招标1                                | 6 |
|   |     | 2.1.1 招标公告                         | 6 |
|   |     | 2.1.2 招标文件                         | 6 |
|   |     | 2.1.3 踏勘                           | 9 |
|   | 2.2 | 投标2                                | 0 |
|   |     | 2.2.1 投标保证金                        | 0 |
|   |     | 2.2.2 平台使用费缴纳                      | 1 |
|   |     | 2.2.3 投标响应                         | 2 |
|   |     | 2.2.4 投标文件制作2                      | 3 |
|   |     | 2.2.5 在线投标                         | 6 |
|   | 2.3 | 开标2                                | 7 |
|   | 2.4 | 评标3                                | 0 |
|   |     | 投标文件澄清:按评审组要求,对投标文件需要澄清的部分进行在线澄清。3 | 0 |
|   | 2.5 | 定标3                                | 1 |
|   |     | 2.5.1 中标候选人公示                      | 1 |
|   |     | 2.5.2 中标结果公示                       | 2 |
|   |     | 2.5.3 中标通知书                        | 2 |
| 3 | 澄   | 青答疑&异议                             | 3 |
|   | 3.1 | 澄清答疑3                              | 3 |
|   | 3.2 | 异议3                                | 4 |

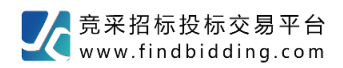

## 一、投标人注册

#### 实现功能:企业注册、维护变更企业信息等

(1) 登录 http://www.findbidding.com 点击"用户注册";

| 您好,竟采招标没标交易平台V8.0欢迎您!                                                                                              | 客服热线: 400-019-7866 一招易投 帮助中心                                                                                                    |
|----------------------------------------------------------------------------------------------------|----------------------------------------------------------------------------------------------------|
| 至 竞采招标投标交易平台 成就大下标 首页 项目公告 法律法规 操作指挥 www.findbidding.com                                                           | 有 征聘专家 伙伴计划 多元服务                                                                                                    |
| <ul> <li>完采招标投标交易平台</li> <li>全新 V8.0 系 统</li> <li>升级 WW.findbidding.com</li> <li>软件优化 功能升级 高效便捷 多平台数据交互</li> </ul> | 开标大厅         更多>           【北京云南大厦垃圾凊运服务项目           例计时: 3天 22:24:21           博维公司厂区电力架空线入地改造           例计时: 3天 22:24:21           【北京北排京房环保科技有限公司           例计时: 4天 22:24:21           【博维西区登机桥设备补漆及清洗           例计时: 6天 2:24:21 |
| 最新公告 ,竟采招聘网全面上线 www.findbidding.com.cn 【专门服务招投标的招聘网站】                                                              |                                                                                                    |
| 招标公告 服务 货物 工程 请输入关键词 搜索 ✔ 发布项                                                                                      | 目 用户注册                                                                                                    |

(2) 选择供应商/投标人角色;

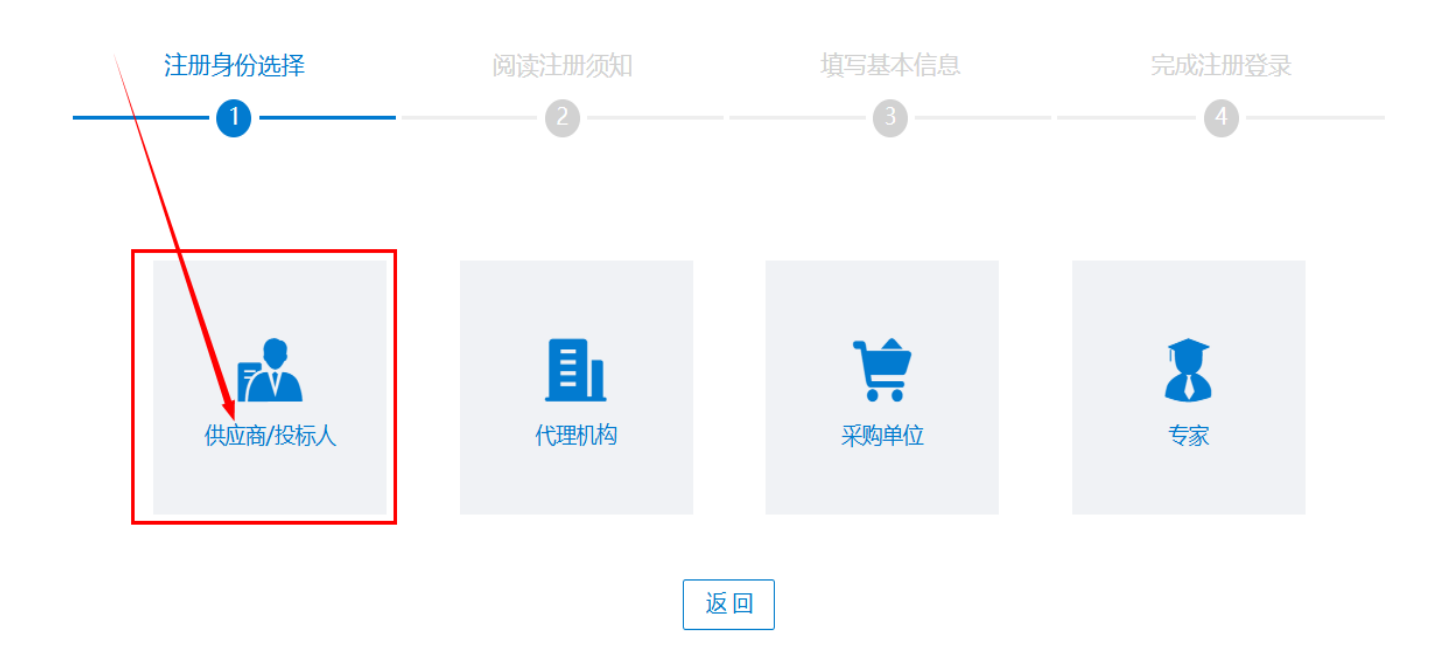

#### 第2页共34

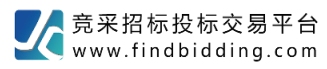

(3) 阅读并同意"用户注册须知"; 注册身份选择 阅读注册须知 竞采招标投标交易平台招标采购电子平台服务条款 本协议阐述之条款和条件(以下合称"条款")适用于您使用竟采招标投标交易平台招标采购电子平台(简称:交易平台),竟采招标投 标交易平台招标采购电子平台依据以下条款为您提供所享有的服务,请仔细阅读并遵守。 一、产品及服务: 凡在交易平台注册并通过交易平台认证的企业、组织和个人即视为交易平台的用户,并同意按本服务条例的规定享受权利、履行义 务。 二、交易平台登记与认证服务 依据中华人民共和国相关法律,凡具有民事权利能力和民事行为能力,依法独立享有民事权利和承担民事义务的企业、组织和个人, 皆有资格申请成为交易平台的用户。 有意使用交易平台所提供产品和服务的企业、组织和个人,均须接受和遵守交易平台的有关规定进行招投标登记或认证,招投标登记 有效期为一年,诚信认证有效期与使用交易平台产品时限相关。 我已阅读并同意 《用户注册协议和隐私条款》 上—步 (4) 填写"基本信息",完成必填项点击"完成注册"; 注册身份选择 阅读注册须知 埴写其木信息 2 3 4 提示:申报人如实填写申报信息,带"\*"为必填内容 \*供应商/投标人名称 请输入2~200位字符 \* 登录名 登录名必须为数字+字母的4~20位字符 登录名必须为数字+字母的4~20位字符

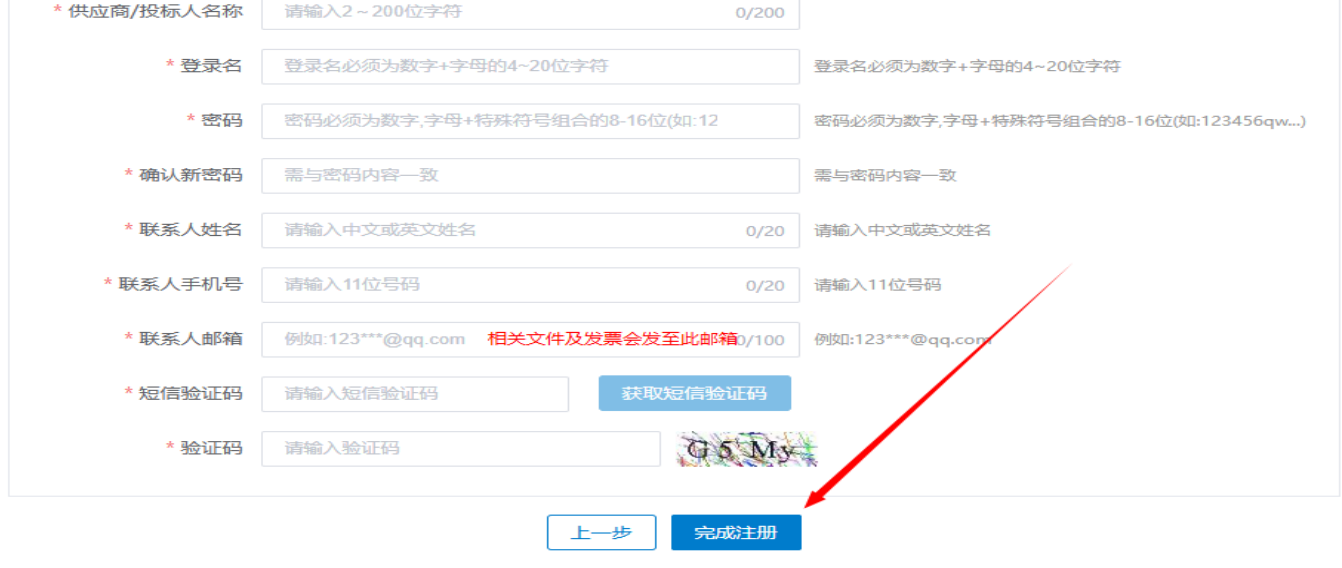

第3页共34

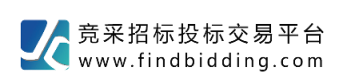

(5) 完成注册后;

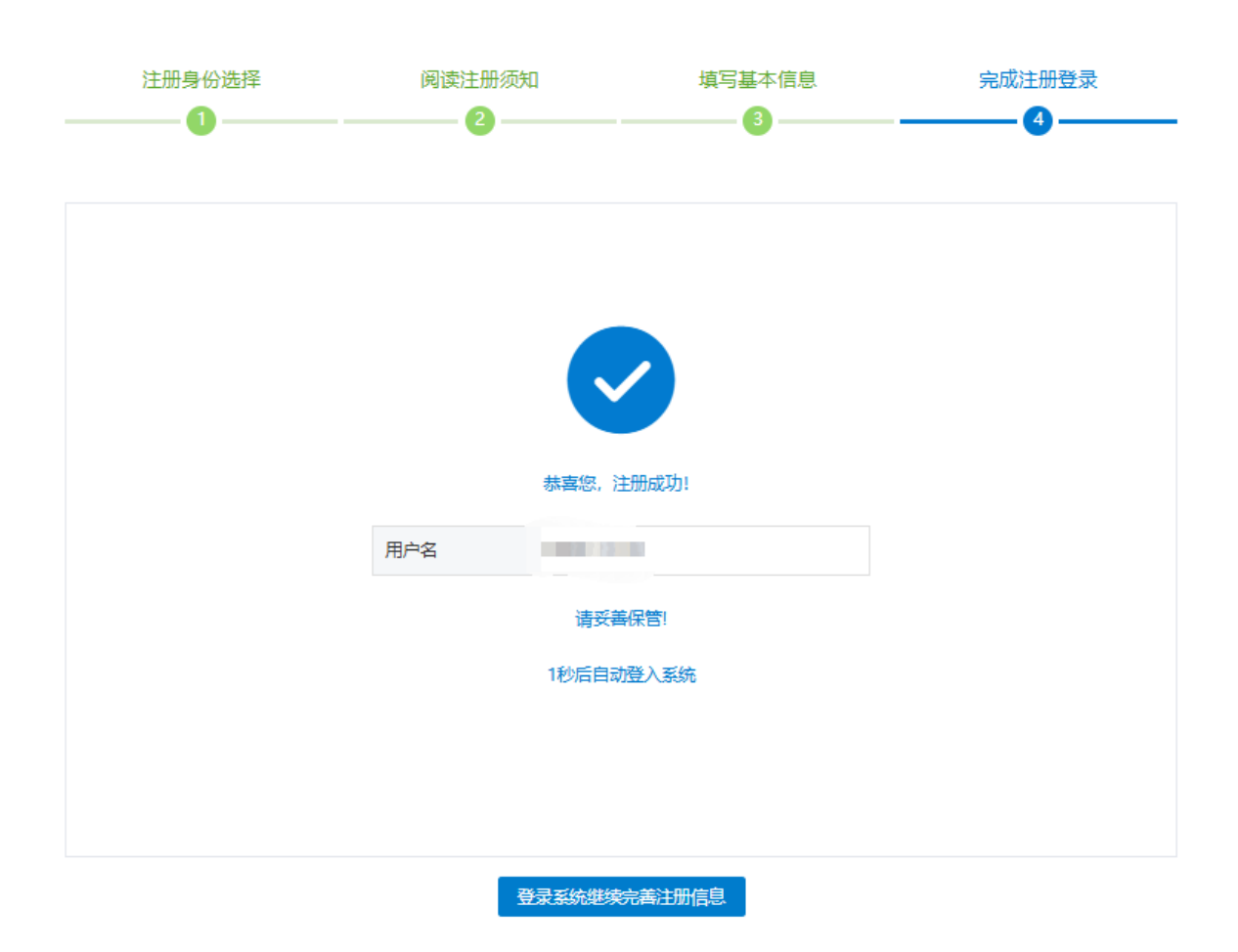

(6)点击"编辑申报材料"继续填写"基本信息、业务经办人信息、企业资质"等信息,完成后点击"提交审核";审核通过后即可参与投标。

| <u>_</u>   | 竞采招标投标交易平台<br>www.findbidding.com |
|------------|-----------------------------------|
| ➡ 收起导航     |                                   |
| ▶ 基本信息维护 🔷 |                                   |
| 编辑申报材料     |                                   |
|            |                                   |
|            |                                   |
|            |                                   |
|            |                                   |
|            |                                   |
|            |                                   |
|            |                                   |
|            |                                   |
|            |                                   |

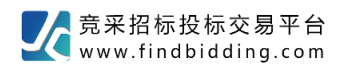

## (7)继续填写"单位基本信息",填写完成后点击"下一步";

| - 收起导航     | A ++++0         |                                              | 0      | Addates         | A ###72                     |                    |
|------------|-----------------|----------------------------------------------|--------|-----------------|-----------------------------|--------------------|
| ▶ 基本信息维护 🔷 |                 | C TREPARE                                    | 0      |                 | 1 PSALSK                    | 3 MARKA            |
| 编辑中报材料     | 1. 基本信息 (必填)    |                                              |        |                 |                             |                    |
|            | • 单位注册地         |                                              |        | * 机构类型          | 请选择                         |                    |
|            | *供应商名称          | 講範入供应商名称                                     |        |                 |                             | 0/500              |
|            | * 合法资质编码        | 请输入合法资质编码统一社会信用                              | 0/20   | *供应商分类          | □ 设备制造商 □ 设备代理商 □ (         | 物资制造商 🗌 物资代理商 🔽 其他 |
|            | * 企业性质          | 请选择                                          |        | *单位成立日期         | 首 选择日期                      |                    |
|            | *法人/负责人         | 清编入法人负责人                                     | 0/20   | *法人/负责人身份证号或护照号 | 请输入法人负责人身份证号或护照号            | 0/20               |
|            | *单位地址           | 请选择                                          |        | *详细地址           | 请输入                         | 0/100              |
|            | * 供货范围          | 清洗茶                                          |        |                 |                             | 选择 清空              |
|            | * 公司简介          |                                              |        |                 |                             | 044000%            |
|            | * 营业执照扫描件       | <u> き                                   </u> |        | * 营业执照有效期       | © 开始日期                      | 至 ③ 结束日期 日 长期      |
|            | *法人/负责人身份证号或护服号 | む 图片上传     上传相式 (jpg .png)                   |        |                 |                             |                    |
|            | 2.基本户信息         |                                              |        |                 |                             |                    |
|            | *开户银行           | 请输入开户银行                                      | 0/500  | *账户             | 请输入账户                       | 0/50               |
|            | * 开户行号          | 请输入开户行号                                      | 0/20   | 联行号             | 请输入联行号                      | 0/20               |
|            | * 开户行地址         | 海部 × 湖甸人                                     | 0/1000 | *电话             | 清鐘〉                         | 0/20               |
|            | * 注册资本(万元)      |                                              |        | *币种             | 请选择                         |                    |
|            |                 |                                              |        |                 | * 07112   /+     /++b++ / * |                    |
|            |                 |                                              | 保存     | 下一步             |                             |                    |

(8) 填写"业务经办人信息",填写完成后点击"下一步";

|              | 0 基本信息       | 2 15880A88            | 0     | @1488        | 440000               | 5 财務状况 |
|--------------|--------------|-----------------------|-------|--------------|----------------------|--------|
| \$1500100000 | 和批正指出办人 (必須) |                       |       |              |                      |        |
|              | 业务经办人1       |                       |       |              |                      |        |
|              | * 姓名         | - WAA                 |       | * 身份还是或的服务   | 308.2                |        |
|              | * 季机曼荷       | NAR A                 |       | * Arti       | 制造入                  |        |
|              | • 身份证明或约期日编件 | 正 開片上持 上的相对 (jpg.png) |       | * 雅农书记报 下板爆炸 | 上開片上榜 上的形式 (jpg.png) |        |
|              |              |                       | 1-# 6 | 77 -2        |                      |        |

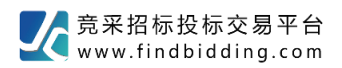

(9)填写"企业资质",点击"添加证书",如企业没有证书可上传"单位营业执照",完成后点 击确认,再点击"下一步";

| Ξ+02886          |              | 0. 11 100 |          | A REAL PROPERTY AND INC.      | 0.0485                                   | 0 0528   | 0.0          | W400            |
|------------------|--------------|-----------|----------|-------------------------------|------------------------------------------|----------|--------------|-----------------|
| ★ ###(()(1999) ^ |              |           | <b>u</b> | answaro.vojajen               | C L'ESTR                                 | U Pittak |              |                 |
| SERVICE STREET   | 2016年5 (必須)  |           |          |                               |                                          |          |              |                 |
|                  | 1946<br>1946 | 证书图察      | 证书编写     | 2010/1115                     |                                          | 41X2M    | area:        | 12/5            |
|                  |              |           |          | * 证书名称                        | Bass ~                                   |          |              |                 |
|                  |              |           |          | <b>征性關</b> 線                  |                                          |          | #0£ < 🚺 > 1H | 1 元 第22 第22 1 元 |
|                  |              |           |          | * (E1984)                     |                                          |          |              |                 |
|                  |              |           |          | <ul> <li>&gt; 送送单位</li> </ul> |                                          |          |              |                 |
|                  |              |           |          | • 38正时间                       | III IAGEIN                               |          |              |                 |
|                  |              |           |          | * 有效用至                        | 10 statem - 438                          |          |              |                 |
|                  |              |           |          | * (2193)                      | 上 文件上地<br>上地地に、doc.docx.pdf jpg png)     |          |              |                 |
|                  |              |           |          |                               | () () () () () () () () () () () () () ( |          |              |                 |
|                  |              |           |          |                               |                                          |          |              |                 |
|                  |              |           |          |                               |                                          |          |              |                 |
|                  |              |           |          |                               |                                          |          |              |                 |
|                  |              |           |          |                               |                                          |          |              |                 |
|                  |              |           |          |                               |                                          |          |              |                 |
|                  |              |           |          |                               |                                          |          |              |                 |
|                  |              |           |          |                               |                                          |          |              |                 |
|                  |              |           |          |                               |                                          |          |              |                 |
|                  |              |           |          |                               |                                          |          |              |                 |
|                  |              |           |          |                               | 100 T-0                                  |          |              |                 |

#### (10)"供货记录"为非必填项,点击"下一步";

| ■• 032局航   |        | 0 3+00   | 0 444    | us Landi |          | A 24000          |        | A AMAGIN   |          | A 1404/0      |
|------------|--------|----------|----------|----------|----------|------------------|--------|------------|----------|---------------|
| ▲ 题本信息编织   |        | 0 204130 | / 0 2000 | 07/100   |          | <b>U</b> IFALSON |        | усноя      |          | <b>0</b> 8500 |
| 9620048834 | 港加州的沿景 |          |          |          |          |                  |        |            |          |               |
|            | 9 M    | 采购塑拉     |          | 会网会办方 签  | 67 E Mil | 合同金屬(万元)         | 买方业务代表 | 买方业务代表联系电话 | 合用日期     | 1917          |
|            |        |          |          |          |          | 聖天曲環             |        |            |          |               |
|            |        |          |          |          |          |                  |        |            | 共の条 ( 1) | 10条页 ど 創住 1 页 |
|            |        |          |          |          |          |                  |        |            |          |               |
|            |        |          |          |          |          |                  |        |            |          |               |
|            |        |          |          |          |          |                  |        |            |          |               |
|            |        |          |          |          |          |                  |        |            |          |               |
|            |        |          |          |          |          |                  |        |            |          |               |
|            |        |          |          |          |          |                  |        |            |          |               |
|            |        |          |          |          |          |                  |        |            |          |               |
|            |        |          |          |          |          |                  |        | /          |          |               |
|            |        |          |          |          |          |                  |        | /          |          |               |
|            |        |          |          |          |          |                  |        |            |          |               |
|            |        |          |          |          |          |                  |        |            |          |               |
|            |        |          |          |          |          |                  |        |            |          |               |
|            |        |          |          |          |          |                  |        |            |          |               |
|            |        |          |          |          |          |                  | /      |            |          |               |
|            |        |          |          |          |          |                  | /      |            |          |               |
|            |        |          |          |          |          |                  |        |            |          |               |
|            |        |          |          |          |          |                  |        |            |          |               |
|            |        |          |          |          |          |                  |        |            |          |               |
|            |        |          |          |          |          |                  |        |            |          |               |
|            |        |          |          |          | l        | 1-8 F-8          |        |            |          |               |

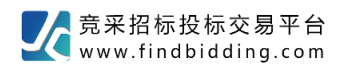

## (11) "财务状况"为非必填项,点击"提交";

| ■・收起导航     |     |       | ▲ 基本住自   | a dises  | 2九1/行自   |         |          | A ##377      | <b>3</b> 874  | (1)P       |
|------------|-----|-------|----------|----------|----------|---------|----------|--------------|---------------|------------|
| ▶ 基本信息维护 へ |     |       | 2 105x   |          |          |         | e PORLA  | <b>9</b> 803 | 94.01         |            |
| 编辑申报材料     | 添加财 | 务审计报告 |          |          |          |         |          |              |               |            |
|            | 序号  | 年度    | 资产总计(万元) | 负债总计(万元) | 利润总额(万元) | 净利润(万元) | 姿产负债率(%) | 油动比率(%)      | 财务审计报告扫描件     | 操作         |
|            |     |       |          |          |          | 智无数据    |          |              |               |            |
|            |     |       |          |          |          |         |          |              | 共0条 < 1 > 10条 | 页 🎽 前往 1 页 |
|            |     |       |          |          |          |         |          |              |               |            |
|            |     |       |          |          |          |         |          |              |               |            |
|            |     |       |          |          |          |         |          |              |               |            |
|            |     |       |          |          |          |         |          |              |               |            |
|            |     |       |          |          |          |         |          |              |               |            |
|            |     |       |          |          |          |         |          |              |               |            |
|            |     |       |          |          |          |         |          |              |               |            |
|            |     |       |          |          |          |         |          |              |               |            |
|            |     |       |          |          |          |         |          | 1            |               |            |
|            |     |       |          |          |          |         | /        |              |               |            |
|            |     |       |          |          |          |         |          |              |               |            |
|            |     |       |          |          |          |         |          |              |               |            |
|            |     |       |          |          |          |         |          |              |               |            |
|            |     |       |          |          |          |         |          |              |               |            |
|            |     |       |          |          |          |         |          |              |               |            |
|            |     |       |          |          |          |         |          |              |               |            |
|            |     |       |          |          |          |         | /        |              |               |            |
|            |     |       |          |          |          | 上一步 提交  | Í        |              |               |            |

| 三• 收起导航    |      |       |          |          |               |         |          | A ###233   |           | RHATING       |
|------------|------|-------|----------|----------|---------------|---------|----------|------------|-----------|---------------|
| ▶ 基本信息维护 ^ |      |       |          |          |               |         |          | e realized | e e       | NHWA          |
| 编辑中报材料     | 添加财务 | 多审计报告 | l        |          |               |         |          |            |           |               |
|            | 序号   | 年度    | 资产总计(万元) | 负债总计(万元) | 利润总额(万元)      | 净利润(万元) | 资产负债率(%) | 流动比率(%)    | 财务审计报告扫描件 | 操作            |
|            |      |       |          |          |               | 暂无数据    |          |            |           |               |
|            |      |       |          |          |               |         |          |            | 共0条 < 1 > | 10条页 ど 前往 1 页 |
|            |      |       |          |          | 提示<br>④ 神川道文? |         | ×<br>取画  |            |           |               |
|            |      |       |          |          |               | 上一步 一款  |          |            |           |               |

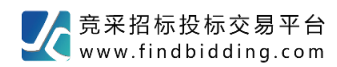

## (12) 完成以上注册, 会显示"待审核", 由平台审核资料, 可电话客服;

| ➡ 收起导航     | ▲ 申报材料            |                                                                                                    |                |                |  |  |  |  |  |
|------------|-------------------|----------------------------------------------------------------------------------------------------|----------------|----------------|--|--|--|--|--|
| ▶ 基本信息维护 へ | 基本信息 业务经办人信息 企业资质 | 供货记录 财务状况                                                                                                    |                |                |  |  |  |  |  |
| 编辑申报材料     | 1.基本信息            |                                                                                                    |                |                |  |  |  |  |  |
|            | 单位注册地             | 境内,中国                                                                                                    | 机构英型           | 法人             |  |  |  |  |  |
|            | 供应商名称             | Contraction of the second second seco |                |                |  |  |  |  |  |
|            | 统一社会信用代码          |                                                                                                    | 供应商分类          | <sup>熟他</sup>  |  |  |  |  |  |
|            | 企业性质              | 个人独资                                                                                                    | 单位成立日期         | 1.111          |  |  |  |  |  |
|            | 法人/负责人            | -                                                                                                    | 法人/负责人身份证号或护照号 | THE REPORT AND |  |  |  |  |  |
| 单位地址       |                   | (病市123456                                                                                                    |                |                |  |  |  |  |  |
|            | 供货范围              | 设备                                                                                                    |                |                |  |  |  |  |  |
|            | 公司简介              | 123456                                                                                                    |                |                |  |  |  |  |  |
|            | 营业执照扫描件           | ■ 截图20240705135701.png                                                                                                    | 营业执照有效期        | 2024-07-08     |  |  |  |  |  |
|            | 法人/负责人身份证或护照扫描件   | ■ 截图20240705135717.png                                                                                                    |                |                |  |  |  |  |  |
|            | 2.基本户信息           |                                                                                                    |                |                |  |  |  |  |  |
|            | 开户银行              | 1213                                                                                                    | 账号             | 45463          |  |  |  |  |  |
|            | 开户行行号             | 12334656132156485412                                                                                                    | 联行号            | 434            |  |  |  |  |  |
|            | 开户行地址             | 北京市                                                                                                    | 电活             | 34243          |  |  |  |  |  |
|            | 注册资本(万元)          | 123                                                                                                    | 币种             | 人民币            |  |  |  |  |  |
|            | 实缴资本(万元)          | 423                                                                                                    | 开户许可证          |                |  |  |  |  |  |
|            |                   |                                                                                                    |                |                |  |  |  |  |  |

(13) 如资料审核有问题会退回, 如通过后会显示"审核通过"。

| ➡ 收起导航     | ▲ 申报材料              |                    |              |                |         |            |  |
|------------|---------------------|--------------------|--------------|----------------|---------|------------|--|
| ▶ 基本信息維护 へ | 基本信息 业务经办人信息 企业资质   | 供货记录 财务状           | 況            |                |         |            |  |
| 编辑申报材料     | 1.基本信息              |                    |              |                |         |            |  |
|            | 单位注册地               | 境内,中国              |              | 机构类型           |         | 法人         |  |
|            | 供应商名称               | 10000              | [ <b>司</b> ] |                |         |            |  |
|            | 统一社会信用代码            | 9111               |              | 供应商分类          |         | 其他         |  |
|            | 企业性质                | 个人独资               |              | 单位成立日期         |         | 2          |  |
|            | 法人/负责人              | -                  |              | 法人/负责人身份证号或护照号 |         | 130        |  |
|            | 单位地址                | 北京市123456          |              |                |         |            |  |
|            | 供货范围                | 设备                 |              |                |         |            |  |
|            | 公司简介                | 123456             |              |                |         |            |  |
|            | 营业执照扫描件             | ■ 截图2024070513     | 5701.png     | 营业执照有效期        |         | 2024-07-08 |  |
|            | 法人/负责人身份证或护照扫描件     | 截图2024070513       | 5717.png     |                |         |            |  |
|            | 2.基本户信息             |                    |              |                |         |            |  |
|            | 开户银行                | 1213               |              | 账号             |         | 45463      |  |
|            | 开户行行号               | 123346561321564854 | 112          | 联行号            |         | 434        |  |
|            | 开户行地址               | 北京市                |              | 电话             |         | 34243      |  |
|            | 注册资本(万元)            | 123                |              | 币种             |         | 人民币        |  |
|            | 实缴资本(万元)            | 423                |              | 开户许可证          |         |            |  |
|            | 审核信息                |                    |              |                |         |            |  |
|            | 审核时间                |                    | 审核人          | 审核状态           |         | 审核意见       |  |
|            | 2024-07-05 15:11:34 |                    | 王若钧          | 审核通过           |         |            |  |
|            | 2024-07-05 15:09:55 |                    | 王若钧          | 审核不通过          | 请修改公司名称 |            |  |

二、投标管家客户端下载、安装

实现功能:公告查看、文件购买、澄清质疑、投递文件、远程开标、接收中标通知书等

(1)登录竞采招投标交易平台(<u>http://www.findbidding.com</u>),在"工具下载"模块下载并安装 【投标管家】客户端(安装过程中请**关闭电脑安全卫士及杀毒软件**,并安装 office2010 以上版本操 作软件,或 wps);

羹 竟采招标投标交易平台 www.findbidding.com 成就大下标 首页 项目公告 法律法规 操作指南 征聘专家 伙伴计划 多元服务 开标大厅 更多> 7 error:#list page.list? sort\_by("openBidStart.. 竟采招标投标交易平台顺利通过 国家信息系统安全 -等级保护第三级测评 manufation -6 ..... 最新公告 ・ 竞采招聘网全面上线 www.findbidding.com.cn 【专门服务招投标的招聘网站】 招标公告 服务 请输入关键词 控案 ✓ 发布项目 (1977) 【公司实习生采购项目(二次)】招标公告 招标方式 开标时间 查看详情 公开招标 招标人:北京博维航空设施管理有限公.. ③ 北京市 2024-07-25 13:30 (東市) 太平人寿安徽分公司2024-2026年四级机构内网... 招标方式 开标时间 查看详情 代理机构登录 招标人:太平人寿保险有限公司安徽分... 公开招标 2024-07-25 14:00 (東井) 【博维西区登机桥设备补漆及清洗采购项目(二)】采购。 招标方式 开标时间 查看详情 招标人:北京博维航空设施管理有限公... 招标公开询价 2024-07-11 13:30 ③ 北京市 (東市家) 【公司信息化建设租赁云服务】招标公告 **Historia** 评审专家登录 查看详情 招标人:北京博维航空设施管理有限公... 公开招 2024-07-22 13:30 ◎ 北京市 (素开标) 互联网视频2.0建设开发服务采购项目招标公告 招标方式 开闭间 评审专家抽取登录 查看详情 招标人: 中国人寿保险股份有限公司上... 公开招标 07-23 09:30 上海市 202 电子评标室预定 更多信息> 工具下载 变更公告 服务 发行 项目 公司实习生采购项目流标公告 发布时间 查看详情 投标必备 招标人:北京博维航空设施管理有限公. ◎ 北京市 2024-07-05 投标管家 太平人寿江西分公司个人业务部关于2024年-2025年度会务服务项目会务公 发布时间 查看详情 竞采招标管家 司的采... 2024-07-04 评标管理工具 招标人:太平人寿保险有限公司江西分... ◎ 江西省 操作指导 苦報机探索标识维部盛机标识包选用油检测服务空胞项目法提八牛

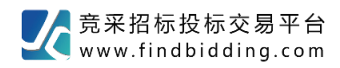

#### (2) 下载"投标管家"压缩包后,解压并进行安装;

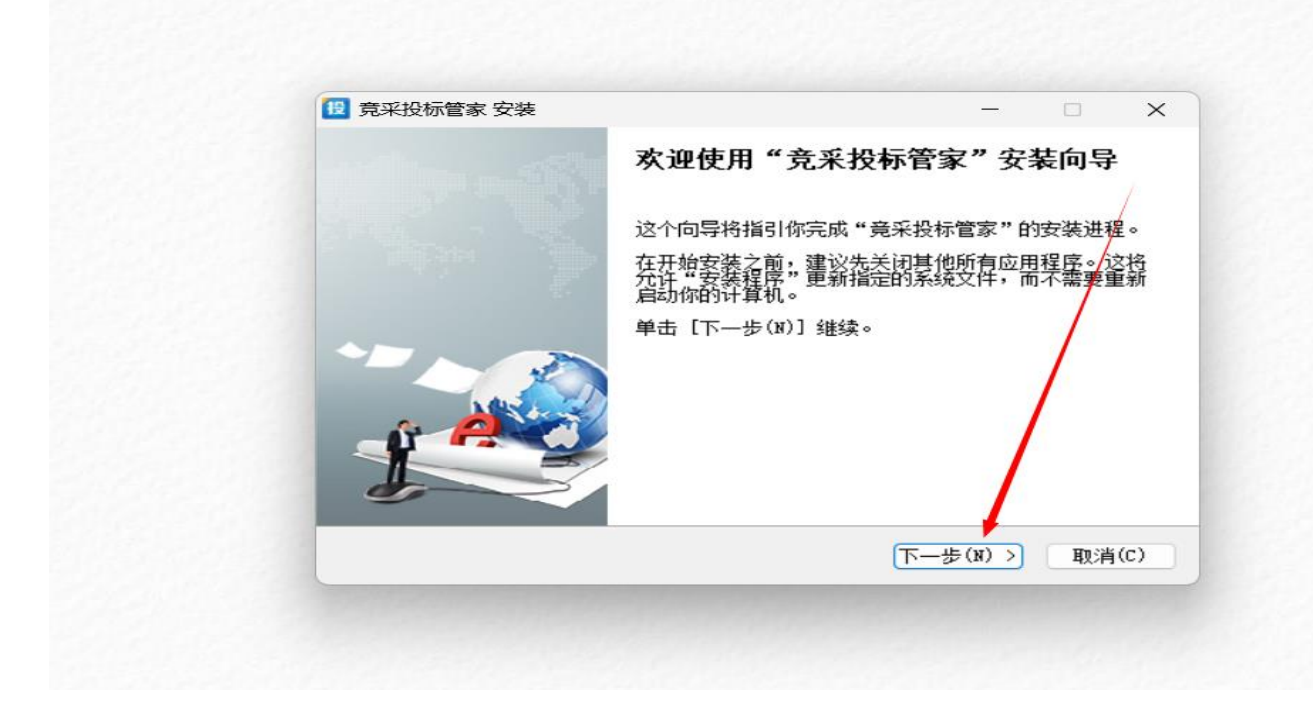

(2) 安装成功后会在桌面生成图标"竞采投标管家"

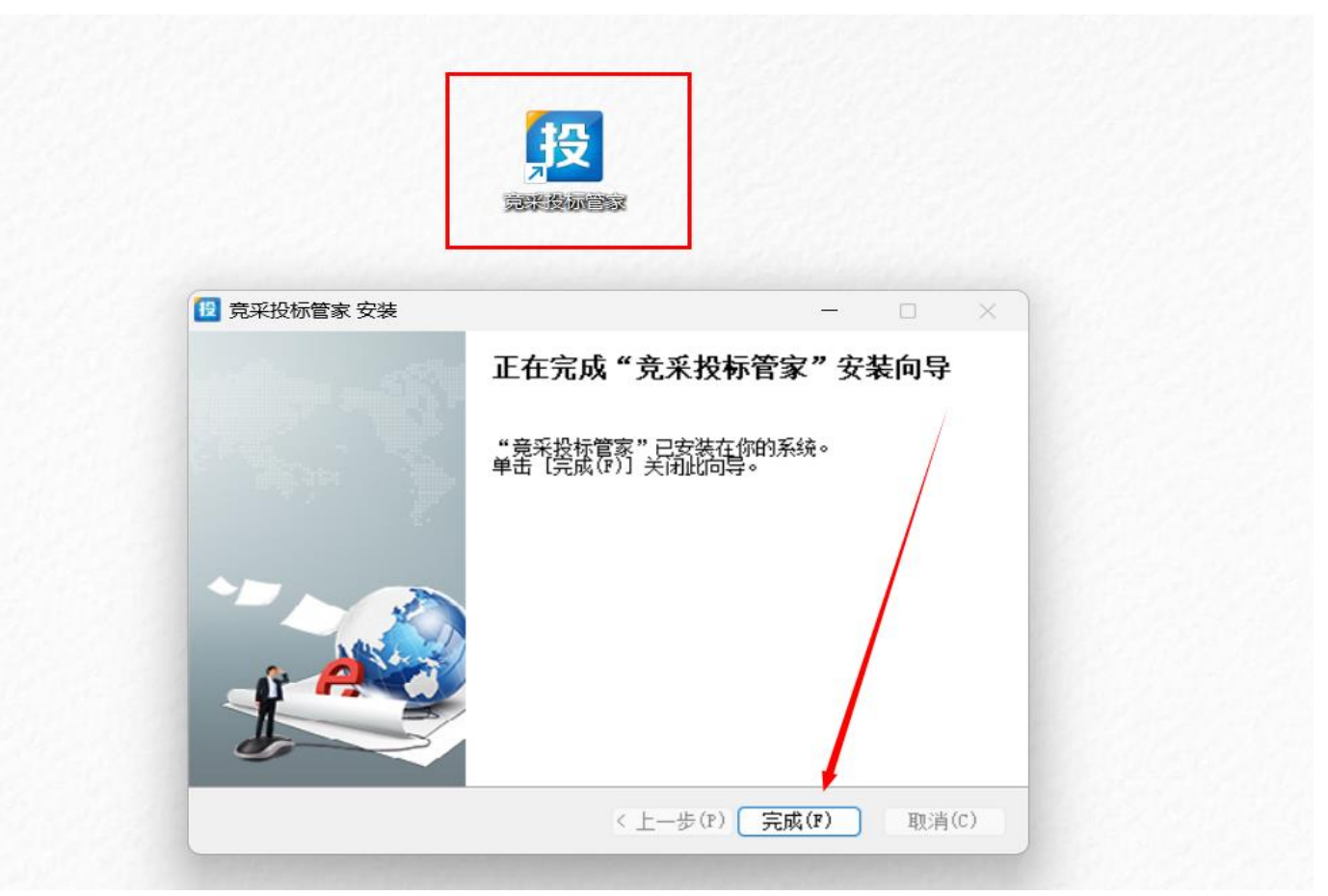

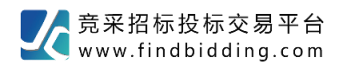

(3) 双击"竞采投标管家",会弹出此框,点击下一步;

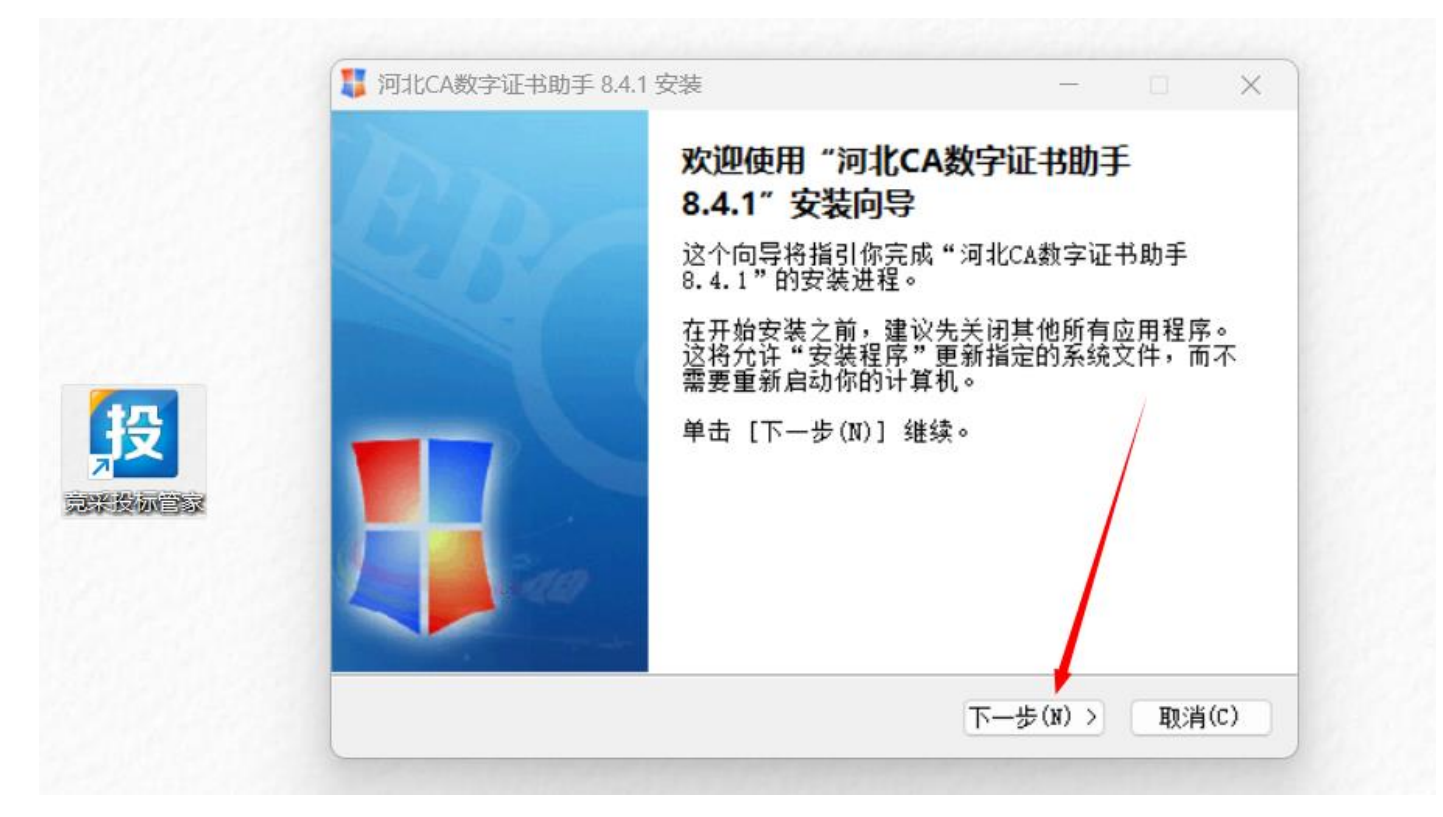

(4) 此窗口无法跳过,请点击下一步,继续安装;

| 安装环境检测<br>请手动关闭下列程序或点击[ | 下一步]自动关闭,继续安装                    |           |  |
|-------------------------|----------------------------------|-----------|--|
| 程序列表                    |                                  |           |  |
| 程序                      | 进程<br>和另外 3 个页面 - 用户配置 inseidge. | exê? Edge |  |
| 河北CA数字证书助手 8.4.1 ——     |                                  |           |  |

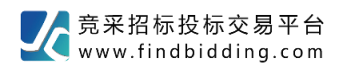

(5)继续安装过程中,若弹出此窗口请点击"确定";

|          | U     安装程序     -     -     ×                |
|----------|---------------------------------------------|
|          | <b>安装环境检测</b><br>请手动关闭下列程序或点击[下一步]自动关闭,继续安装 |
|          | 程序列表                                        |
|          | 程序 X X                                      |
| <b>没</b> | ▲ 系统将自动关闭浏览器,请确定已保存相关网页信息。                  |
|          | 確定 取消                                       |
|          | 河北CA数字证书助手 8.4.1                            |
|          | 〈上一步(P) 下一步 取消(C)                           |

(6) 安装后会在桌面生成"河北CA";

注:如项目为在河北省区域内开展的招投标项目,推送河北省公共服务平台进行展示,请您办理河北 CA进行投标工作,其余地域项目,均下载一招易投 APP 进行 CA 办理。

|                  | ↓ 河北CA数字证书助手 8.4.1 安装          | - 🗆 🗙         |
|------------------|--------------------------------|---------------|
|                  | <b>安装</b><br>请等待,安装程序需要一两分钟的时间 |               |
|                  | 已完成                            |               |
| 明化CA数字<br>正見助けV8 | 显示细节(D)                        |               |
|                  |                                |               |
|                  |                                |               |
| 招                |                                |               |
|                  | 河北CA数字证书助手 8 4 1               |               |
|                  | < 上一:                          | 步(P) 完成 取消(C) |

第12页共34

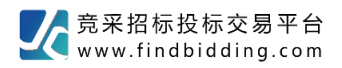

(7) 双击"竞采投标管家",用 CA 扫码登录;

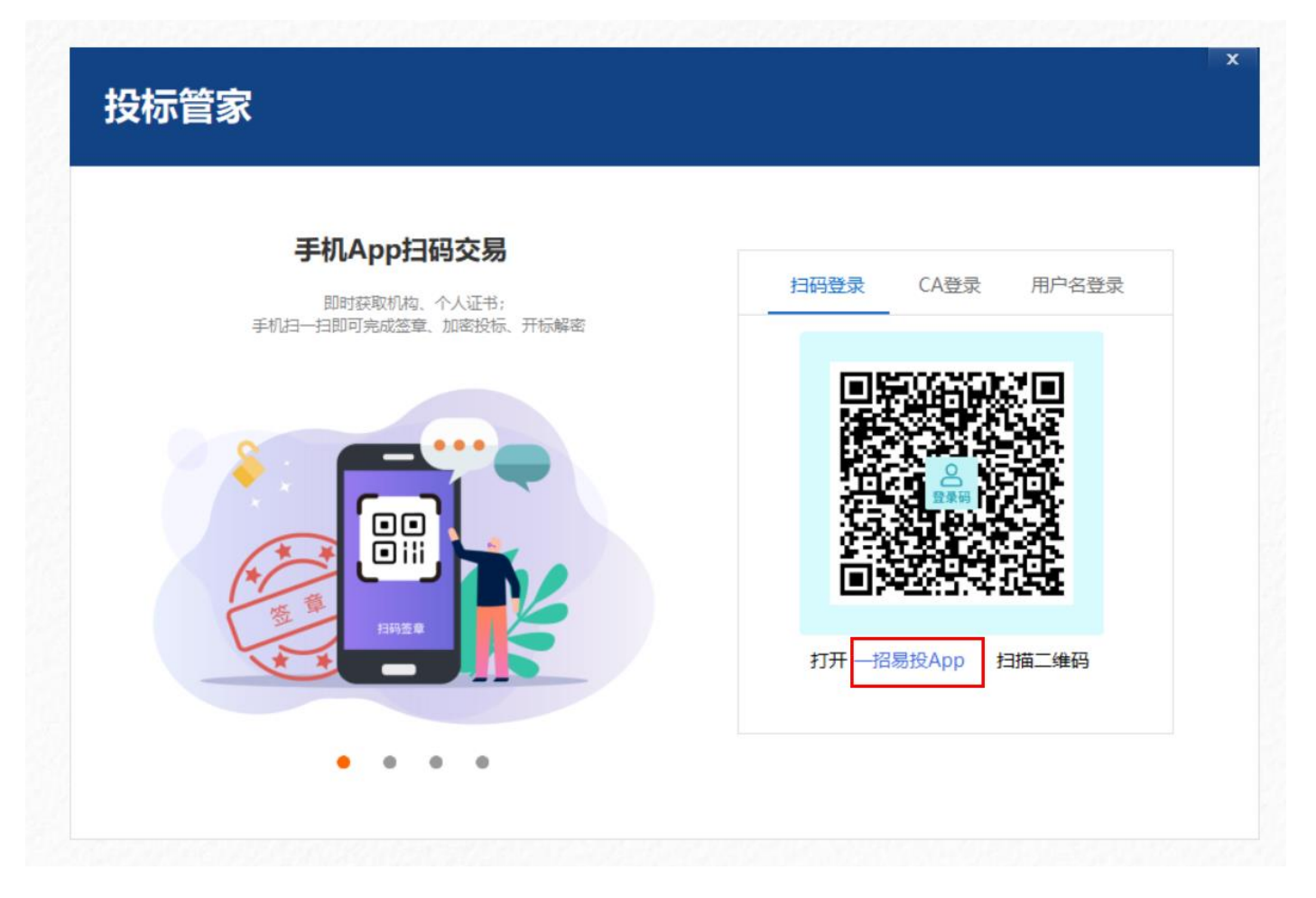

(8) "一招易投 App"在竞采招标投标交易平台网页端首页的右上角,点击进行安装;

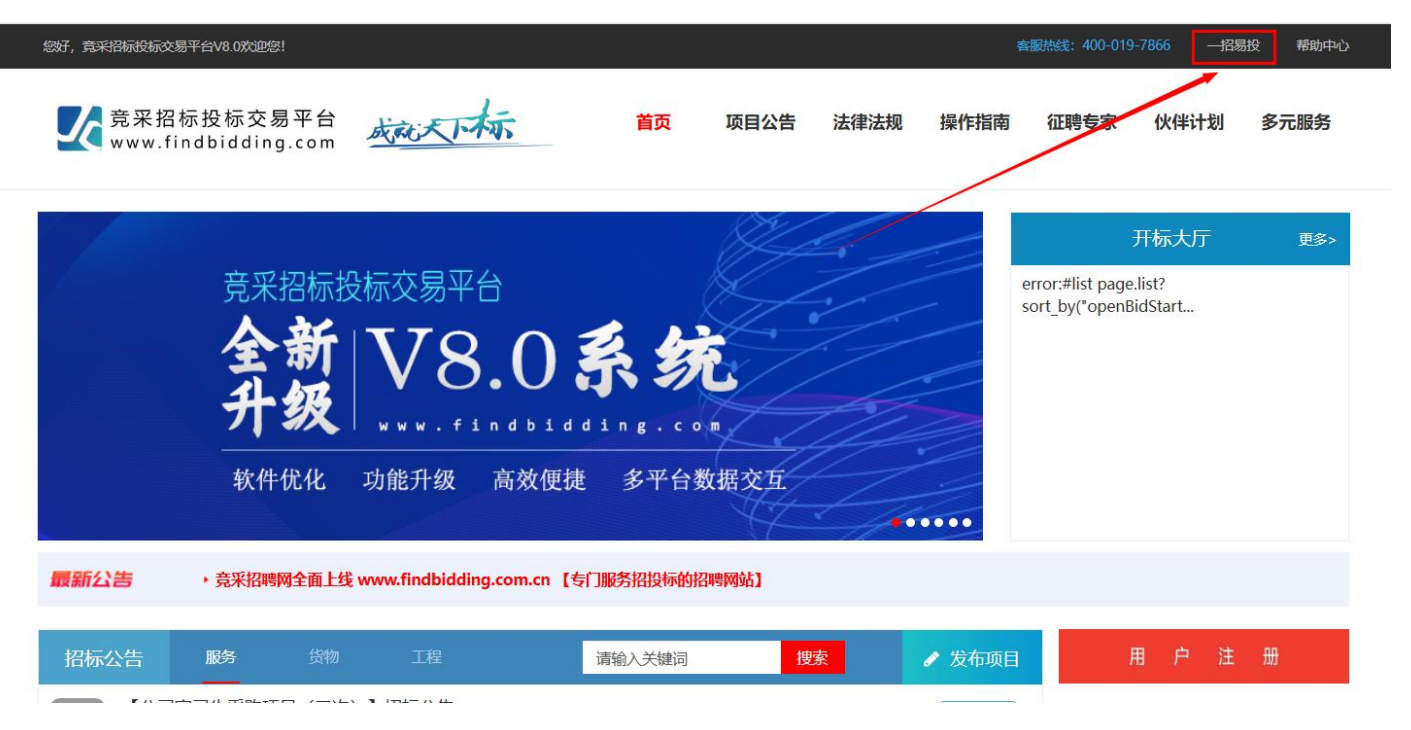

第13页共34

(9) "一招易投 App" 需用手机扫码下载并进行安装,如在购买证书过程中有疑问,可在 App 上找 到"我的-在线客户",与他们进行相关问题咨询。

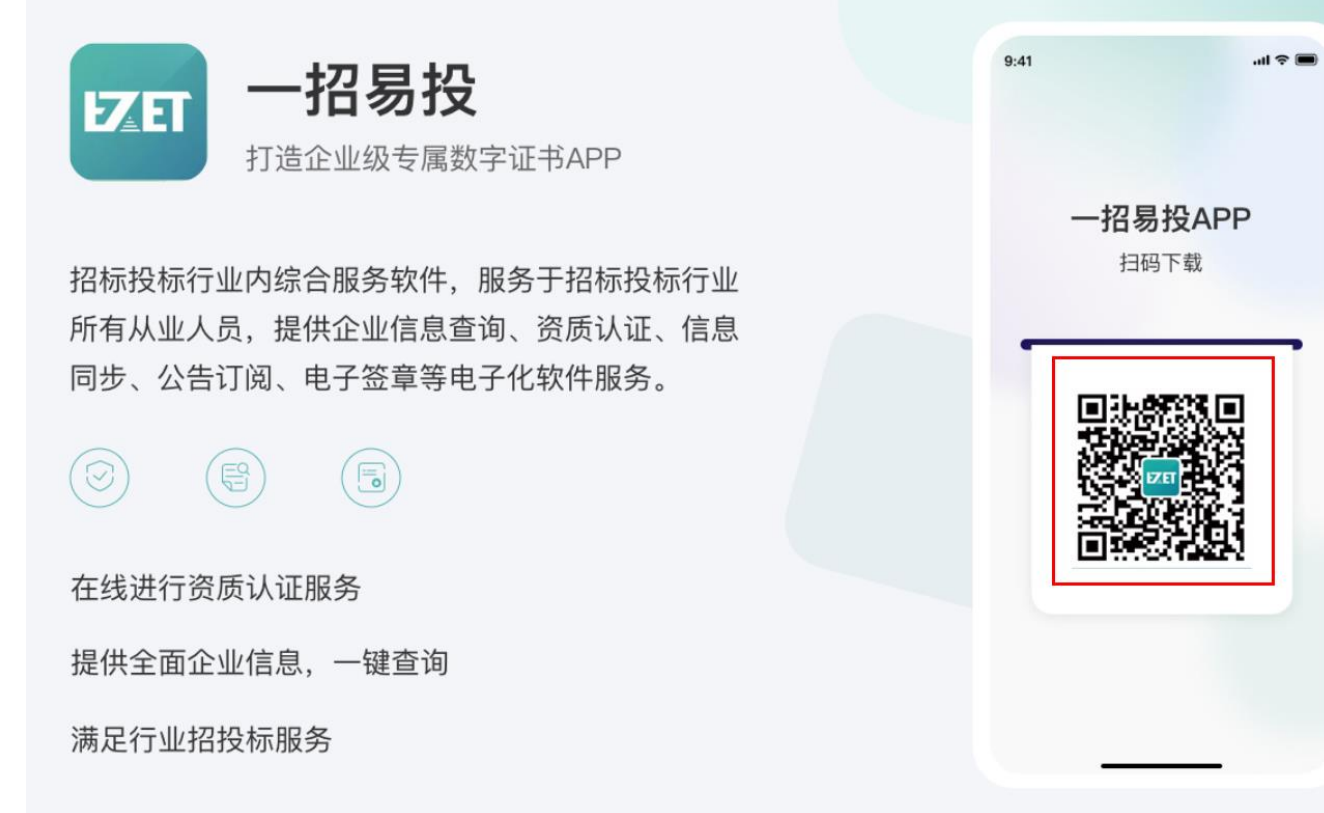

(10)进入【竞采平台投标管家】,也可以使用在竞采平台(<u>http://www.findbidding.com</u>)注册的 账号密码登录。在**投标管家客户端**进行公告查看、报名、文件购买、澄清质疑、投递文件、远程开标、 接收中标通知书等相关操作。

## 三、竞采平台投标管家使用方法

#### 1 获取招标项目信息

在桌面和招采信息两个频道都可以获取到招标项目的招采信息和邀请函。

#### 1.1 桌面获取招标项目信息

通过桌面中的招标公告、邀请函和招标文件可以获取到最新发布的招标文件中的项目信息,一键点击 进入项目。

| 別式 shanxitest マ 量 適面 招              |                                           |                                           |                                 |           |                                 | E                      |
|-------------------------------------|-------------------------------------------|-------------------------------------------|---------------------------------|-----------|---------------------------------|------------------------|
| 欢迎您, ·测试机构测试!                       |                                           |                                           |                                 |           | 今日开4<br><b>0</b>                | 示 我的邀请<br>15           |
| 招标公告 邀请函                            |                                           |                                           |                                 | 更多 >      | 我的项目                            | 更多>                    |
| 【 】招标公告<br>招标人:太原市                  | 公开招标                                      |                                           | 招标文件获取截止时间:<br>2022-04-13 19:20 | +] 查看洋街   | [E1401005145000147003]          | →]查看洋情                 |
| 【 】招标公告                             |                                           |                                           | 招标文件获取截止时间:                     |           | [E1401005145000147001]          | +] 查看详情                |
| 招标人: 太原市                            | 公开招标                                      |                                           | 2022-04-13 17:22                | +] 查看洋情   | [E1401005145000143001]测试项目4-1-1 | +] 查看详情                |
| 【 】资审公告<br>招标人: 太原市                 | 公开缩标                                      |                                           | 招标文件获取截止时间:<br>2022-04-13 12:07 | +] 查看洋债   | [E1401005145000144001]          | +]查看洋情                 |
| 【迭代第20次项目名称】资审公告                    |                                           |                                           | 招标文件获取截止时间:                     | +] ###### | [E1401005145000136006]          | →] 查看详情                |
| 招标人: 太原市.                           | 公开缩标                                      |                                           | 2022-04-11 16:46                | 3         |                                 |                        |
| 招标文件                                |                                           |                                           |                                 | 更多>       | 帮助中心                            | 更多 >                   |
| 【 】 1 指标文件<br>E14010514500_<br>招标文件 | 【 】 美植预审文<br>件<br>E140100514500<br>资格预审文件 | [ 〕<br>策略預审文件<br>E140100514500_<br>资格预审文件 |                                 |           |                                 | 20何制作投标文件<br>20何制作投标文件 |
| <b>免费标书</b><br>剩余: 04 天 01 时 47 分   | <b>免费标书</b><br>剩余: 04 天 00 时 04 分         | <b>免费标书</b><br>剩余: 02 天 04 时 43 分         |                                 |           | 在线投标 远程开标                       | 常见问题                   |

#### 1.2 招采信息频道获取招标项目信息

在招采信息频道可以通过招标信息、邀请函查看最新的招标采购信息,并可以通用时间段、招标信息 类型和关键词精准查询招标采购信息。

| 別式 shanxitest レ 量面 |                              |      |                                    | Ħ                   |
|--------------------|------------------------------|------|------------------------------------|---------------------|
| 最新招采信息             | 招标信息                         |      |                                    |                     |
| 自 招标信息             | ○ 刷新 近一个月 ✔ 招标公告 ✔ □         |      | 共 605 条 4                          | /61 <上一页 下一页>       |
| 日 邀请函              | 【评标演示-63】 招标公告               |      |                                    | ^                   |
| ■ 招标文件             | 招标人: 太原某单位                   | 公开招标 | 招标文件获取截止时间:<br>2022-06-05 22:56:00 | →]查看详情              |
|                    | 【评标演示-6.2】招标公告<br>招标人: 太原某单位 | 公开招标 | 招标文件获取截止时间:<br>2022-06-05 22:12:00 | →〕查若详情              |
|                    | 【评标演示-6.1】招标公告<br>招标人: 太原某单位 | 公开招标 | 招标文件获取截止时间:<br>2022-06-05 21:30:00 | →]查看洋情              |
|                    | 【投标开标读示-5】招标公告<br>招标人: 太原某单位 | 公开招标 | 招标文件获取截止时间:<br>2022-06-05 19:56:00 | →]查若详情              |
|                    | 【招标文件演示-4】招标公告<br>招标人: 太原某单位 | 公开招标 | 招标文件获取截止时间:<br>2022-06-05 19:50:00 | →]查看洋情              |
|                    | 【 】招标公告<br>指标人:              | 公开招标 | 招标文件获取截止时间:<br>2022-05-15 17:05:00 | →]查看详情              |
|                    | 【 】 招标公告<br>诏标人:             | 公开招标 | 招标文件获取截止时间:<br>2022-05-15 16:56:00 | →]查看洋情              |
|                    | 【一次招标】 招标公告<br>招标人: 国信e采运言   | 公开招标 | 招标文件获取截止时间:<br>2022-05-15 15:48:00 | <b>→]</b> 查看详情<br>~ |

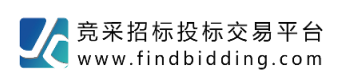

#### 2 全流程投标管家

通过招标信息、邀请函、招标文件可以一键进入全流程的投标项目管理。对于招标项目可以从招、投、 开、评、定 5 个阶段实现对投标项目的全流程轻松管理。主要功能有查看招标公告、购买招标文件、 查看招标文件、踏勘、澄清答疑、投标响应、开标、查看及确认开标结果等。

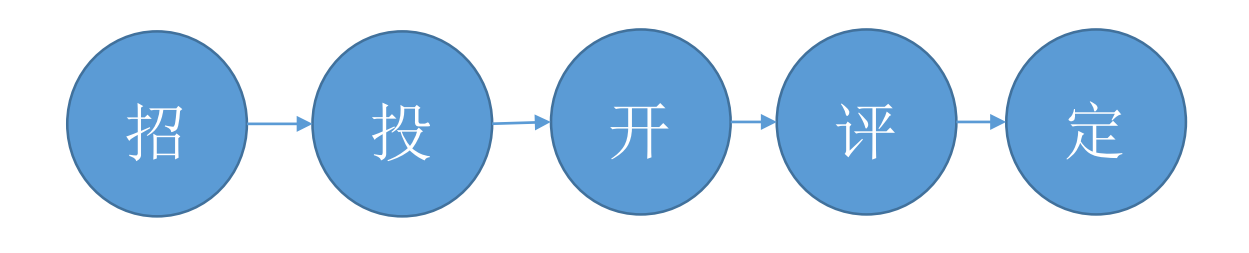

#### 2.1 招标

#### 2.1.1 招标公告

招标公告页面可以查看项目下的所有公告及变更公告、查看招标文件获取和投标时间等相关时间点。可在该页面直接购买招标文件或加入购物车。

| 测试      | shanxitest ∨ |            |                                                                                                    |            |                       | F                                  |
|---------|--------------|------------|----------------------------------------------------------------------------------------------------|------------|-----------------------|------------------------------------|
| € [E1   | 40100514500  | 00159017]诩 | 平标演示-6.1                                                                                               |            | ▶ 视频:                 | 会议(0) 🔋 投标知情书                      |
| P       | 招标           | ~ (        | 【评标演示-6.1】招标公告                                                                                         |            |                       |                                    |
| •       | 招标公告         |            |                                                                                                    | -          | - 距文件获取剩余:<br>获取截止时间: | 06 天 06 时 06 分<br>2022-06-05 21:30 |
| •       | 招标文件<br>踏勘   |            | 译标演示-6.1招标公告                                                                                           |            | 距投标截止剩余:<br>投标截止时间:   | 21 天 06 时 06 分<br>2022-06-20 21:30 |
| 1       | 投标           | ^          | (招标编号: E1401005145000159017)                                                                           |            | 距开标剩余:<br>开标时间:       | 21 天 06 时 06 分<br>2022-06-20 21:30 |
|         | 开标           | ~          | 招标项目所在地区:山西省                                                                                           |            | 招                     | 術文件                                |
|         | 评 标          | ^          | 一、拍你承针<br>本评标演示-6.1(招标项目编号:E1401005145000159017),已由批准,项目资金来源<br>为上级政府补助和地方自筹,招标人为太原某单位。本项目已具备招标条件,现进行。 | >          | 评标演示-6.1              | ¥0元 <b>免费</b>                      |
| $\odot$ | 定 标          | ^          | 二、项目概况和招标范围<br>2.1 项目地址:山西省                                                                            |            |                       |                                    |
|         | 澄清疑问         |            | 2.3 指标规格 修缮工程以"重要场馆、主要驻地、集中商业区及根区"和"重要交通枢纽"<br>为重点,除了加固道路,改造无障碍设施,主要是提升路面美观度与行车舒适度。                    |            |                       |                                    |
|         | 异 议          |            | 2.4 招标范围 参缮工程以"重要场馆、主要驻地、集中商业区及景区"和"重要交通框组"      ↓         1/2         北京数字认证股份有                       | ▶ -<br>限公司 | 加入购物车                 | 去支付                                |

#### 2.1.2 招标文件

2.1.2.1 报名及购买招标文件

投标人按照招标公告要求进行报名和支付标书费,将报名资料和付款凭证截图上传至平台,招标代理 公司审核通过后即可下载查看标书。

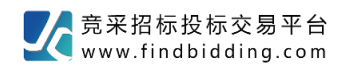

|         |                              | 桌面       | 1 招采信息 招采项目 帮助 在线客服                                                                                     |                                                 |
|---------|------------------------------|----------|----------------------------------------------------------------------------------------------------|-------------------------------------------------|
| ( ja    | SXCZ-C-23610                 | 004]地球物  | 加理调查中心食堂、保安劳务外包项目                                                                                       | EP 视频会议 (0) ① 投标知情书                             |
| P       | 招标                           | ~        | 【地球物理调查中心食堂、保安劳                                                                                         |                                                 |
|         | 招标公告                         |          |                                                                                                    | 报名                                              |
|         | 招标文件                         |          |                                                                                                    | 距文件获取剩余: 11 天 06 时 29 分                         |
| •       | 踏勘                           |          | 曲球物理调查中心食觉。保安蓝条外句项目                                                                                     | 获取截止时间: 2023-01-28 17:00                        |
| 10      | 10 15                        |          | 地域的建筑量产品及重、体文力力力已经自                                                                                     | 距股标截止载 : 13 天 22 时 59 分                         |
|         | 334 104                      |          | 竞争性磋商公告                                                                                                 | 投标截止了间: 2023-01-31 09:30                        |
|         | 开标                           | ^        |                                                                                                    | 距于标题会: 13 大 22 时 59 分<br>并标时间: 2023-01-31 09:30 |
|         | 评标                           | ~        | 《 现日预况 《 地址施理调本也论金类 保空共多处句语曰 采购语日处港方供应来应方来                                                              | 招标文件                                            |
|         |                              |          |                                                                                                    | )<br>S + •, • = ¥ #                             |
| $\odot$ | 定标                           | . ^      | <u>朱田标技标文笏十日(Intp://www.intoblooling.com//</u> 获取朱姆文[F, 开于 <u>2023</u><br>年1月21日 00 时 20 公(北京时间)前提杂响应文件 |                                                 |
|         |                              |          | <u>年1月31日09時30分</u> (北宋时间)前提文明述文件。                                                                      | 1                                               |
|         |                              |          | ─、项目基本情况                                                                                                |                                                 |
|         | 澄清疑问                         |          | 项目编号· GXC7_C_23610004                                                                                   | 没有招标文件信息! 周新                                    |
|         |                              |          |                                                                                                    |                                                 |
|         | 异议                           |          | ⊘ 附件(1个) ◎ GXCZ-C-236100                                                                                |                                                 |
| _       | 1                            |          |                                                                                                    |                                                 |
| 测试      | shanxitest 🗸                 |          |                                                                                                    | E                                               |
| € [E1   | 1 <mark>4</mark> 01005145000 | 137002]且 | 为20220409                                                                                               | D 视频会议 (0) ① 投标知情书                              |
|         | 招标                           | ~        | 招标文件 〇 期新                                                                                               |                                                 |
|         | 招标公告                         |          | 未购买 [E1401005145000137002001]且为                                                                         | 安立即购买 【 一 导出                                    |
|         | 招标文件                         |          | 价格:500.0 元                                                                                              |                                                 |
|         | 踏勘                           |          |                                                                                                    |                                                 |
| 10      | 投标                           | ~        |                                                                                                    |                                                 |
| 1       |                              |          |                                                                                                    |                                                 |
|         | 开标                           | ^        |                                                                                                    |                                                 |
|         | 评标                           |          |                                                                                                    |                                                 |
| 0       | 定标                           |          |                                                                                                    |                                                 |
|         |                              |          |                                                                                                    |                                                 |
|         |                              |          |                                                                                                    |                                                 |
|         |                              |          |                                                                                                    |                                                 |
|         | 澄清疑问                         |          |                                                                                                    |                                                 |
|         | 异议                           |          |                                                                                                    |                                                 |
|         |                              |          |                                                                                                    |                                                 |

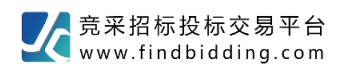

| 订単中心                                                                                                    | ×                                   |
|----------------------------------------------------------------------------------------------------|-------------------------------------|
| 结算页面                                                                                                    |                                     |
| <ul> <li>● 联系人:</li></ul>                                                                                                    |                                     |
| 凭证支付<br>+ 透加附件                                                                                                    |                                     |
| 牙票信息     送票治法: 読高術ば単位名称专覧0922     納税人送船号: 123456789654     ・・・     透得发票       ○ 增備校長遊发票     ● 第四代 作び注意     ●     ●       ● 邮酬物址:     690994399@qq.com     ●     ●       ● 邮酬物址:     山四省         ● 邮幣地址:     山四省      市辖区 |                                     |
| 商品信息<br>{ E1401005145000137002 <u>}月</u> 为20220409                                                                                                    |                                     |
| <u> 885文件</u> [E1401005145000137002001]且为                                                                                                    | 2022-04-14 16:45截止 500.0            |
|                                                                                                    |                                     |
|                                                                                                    | 共选中 1 件商品, 手续费 ¥0 元 共计 ¥500.00 元 提交 |

#### 2.1.2.2 查看招标文件

招标文件查看

查看招标文件内容及技术规范、招标工程量清单等相关附件。

澄清补遗

在看招标文件的同时,可以直接提出针对招标文件的问题。

可以查看招标文件的澄清补遗。

| 20 | bidder1 🗸                       | <mark>به</mark> |                                                                                                    |           |
|----|---------------------------------|-----------------|----------------------------------------------------------------------------------------------------|-----------|
| ۱  | ZB-                             | ]               | 地质灾害评估                                                                                                    |           |
| Ð  | 招标                              | ~               | 〈 招标文件查看                                                                                                    |           |
|    | 招标公告<br><mark>招标文件</mark><br>踏勘 |                 | 透測     透測     追殺标載止剩余:     10 天 07 时 39       第一章 招标公告     投标載止时间:     2020-07-31 00       邊清补遗     问题                      | 分<br>):00 |
| 10 | 投标                              | ^               | 地质灾害评估采购招标公告           (甜标编号:ZB)           项目所在地区:                                                                          |           |
|    | 开标                              | ~               | 本     地质灾害       评估 已由项目审批机关批准,项目资金为,招标人为     ,招标人为       有限公司 .本项目已具备招标条件,现对     地质灾害评估进行公开招标.                             |           |
|    | 定 标<br>澄清疑问<br>异 议              | ^               | 2. 项目概况与招标范围<br>2.1 建设地点:<br>2.2 规模:<br>523.2X 466.50 ℃<br>④ 100.01% ④ Ⅳ ② 2/107 ◎ Ⅳ   □ 日 □<br>④ 100.01% ④   Ⅳ ② 2/107 ◎ Ⅳ |           |

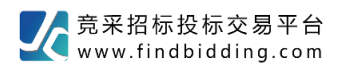

## 2.1.3 踏勘

即时接收并回复招标踏勘通知。

| 20                                                                                                    | bidder1 ∨          |   | 日本信息         |     | <b>?</b><br><sup>帮助</sup> |                            |       | F       |
|----------------------------------------------------------------------------------------------------|--------------------|---|--------------|-----|---------------------------|----------------------------|-------|---------|
| <ul> <li>Image: A start of the start of the start of</li></ul> | ken en in in in    |   | an thiế than | - 4 | and the second second     | sine product (1972).       |       |         |
| Ð                                                                                                    | 招标                 | ~ | 踏勘通知书        |     |                           |                            |       | 〇刷新     |
| •                                                                                                    | 招标公告<br>招标文件<br>踏勘 |   | 末回复 关于       | F   | 踏勘通知                      | 集合地点:关<br>集合时间: 2020-07-20 | 00:00 | ▲ 查看并回复 |
| 10                                                                                                    | 投标                 | ~ |              |     |                           |                            |       |         |
|                                                                                                    | 开标                 | ~ |              |     |                           |                            |       |         |
|                                                                                                    | 评 标                | ^ |              |     |                           |                            |       |         |
| $\odot$                                                                                                    | 定 标                | ^ |              |     |                           |                            |       |         |
|                                                                                                    | 澄清疑问               |   |              |     |                           |                            |       |         |
|                                                                                                    | 异议                 |   |              |     |                           |                            |       |         |

踏勘通知回复。

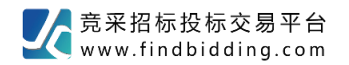

| 踏勘信息                                  | × |
|---------------------------------------|---|
| 踏勘通知                                  |   |
| 踏勘现场                                  | ~ |
|                                       |   |
|                                       |   |
|                                       |   |
|                                       |   |
|                                       |   |
|                                       |   |
|                                       |   |
|                                       |   |
|                                       |   |
|                                       | ~ |
| 踏勘通知回复                                |   |
| * 是否参与: ⑧ 参与 〇 不参与                    |   |
| • 投标人: 陕西测试机构                         |   |
| • 联系人: 王先生 3/50 • 电活 1300000000 11/20 |   |
| 回复 取消                                 |   |
|                                       |   |

#### 2.2 投标

#### 2.2.1 投标保证金

投标人按照招标公告要求提交投标保证金,将付款凭证截图上传至平台,招标代理公司审核通过后即 为提交成功。(具体是否上传凭证详见招标公告)

| 测试          | shanxitest 🗸 |          |                               | <b>?</b><br><sup>帮助</sup>     |                   |                                                     |       |             | Ħ         |
|-------------|--------------|----------|-------------------------------|-------------------------------|-------------------|-----------------------------------------------------|-------|-------------|-----------|
| <b>€</b> [E | 140100514500 | 0219003] |                               |                               |                   |                                                     |       | 🗈 视频会议 (0)  | 1 投标知情书   |
|             | 招标           | ^        | 投标保证金 😳 刷新                    |                               |                   |                                                     |       | 共 2 条 1 / 1 | ≪上一页 下一页> |
| 10          | 投标           | ~        | [E140100514<br>未支付<br>凭证支付时不需 | 15000219003001]一包偽<br>要保证金子账号 | <b>程</b><br>1.0 元 | <b>缴纳剩余:</b><br>29 天 04 时 35 分<br>截止:2022-7-1 15:22 | 保证金凭证 |             | (∛电子保函)   |
| •           | 投标响应         |          | [E140100514<br>未支付<br>凭证支付时不需 | 45000219003002]二包伪<br>要保证金子账号 | <b>≹</b><br>1.0 元 | <b>缴纳剩余:</b><br>29 天 04 时 35 分<br>截止:2022-7-1 15:22 | 保证金凭证 | 门上传先证       | ⑧电子保函     |
|             | 开标           | ^        |                               |                               |                   |                                                     |       |             |           |
|             | 评 标          | ^        |                               |                               |                   |                                                     |       |             |           |
| $\odot$     | 定 标          | ^        |                               |                               |                   |                                                     |       |             |           |
|             | 澄清疑问         | ¥        |                               |                               |                   |                                                     |       |             |           |
|             | 异议           |          |                               |                               |                   |                                                     |       |             |           |

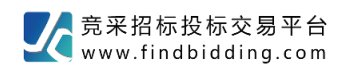

| 测试      | shanxitest 🗸 |            |                                                              |             | Ħ         |
|---------|--------------|------------|--------------------------------------------------------------|-------------|-----------|
| € [E1   | 4010051450   | 00219003]W | 投标保证金 X                                                      | 🖸 视频会议 (0)  | 1 投标知情书   |
| P       | 招标           | ^          | [E1401005145000219003002]二包保证金                               | 共 2 条 1 / 1 | <上一页 下一页> |
| 10      | 投标           | ~          | 共计:¥1.0元     大写:壹元整       保证金支付凭证                            | 日上传先证       | €电子保函     |
| •       | 投标响应         |            | + 添加附件                                                       | 日上传凭证       | ④电子保函     |
|         | 开标           | ^          |                                                              |             |           |
|         | 评标           | ^          |                                                              |             |           |
| $\odot$ | 定 标          | ^          | 1. 文件大小20MB以内,JPG/PNG格式的图片。<br>2. 我司凭证验证系统已与银行平台对接,请勿提供虚假凭证。 |             |           |
|         | 澄清疑问         | ~          | 提交 取消                                                        |             |           |
|         | 异 议          |            |                                                              |             |           |

## 2.2.2 平台使用费缴纳

平台使用费由投标人线上交纳,电子发票将于开标一周后开具,直接发送到投标人邮箱中。

| 先生   | auction1 ∨    | 皇        |                                            | म                                                        |
|------|---------------|----------|--------------------------------------------|----------------------------------------------------------|
| € [E | 1401005145000 | 141002]扱 | 标工具测试                                      | EP 视频会议 (0) ① 投标如情书                                      |
|      | 招标            | ~        | 投标响应 〇 刷新                                  | ſ                                                        |
| 19   | 投标            | 0        |                                            | 共 1 条 <b>1 / 1</b> 《上一页 下一页》                             |
| •    | 投标保证金         |          | ► 未投标 [E1401005145000141002001]投标工具测试      | 距投标截止剩余: 19 天 17 时 42 分 (截止: 2022-04-29 10:00) E 撤纳投标服务费 |
|      | 投标响应          |          | 此标段或此阶段的所有部分都投递完成才算参与成功!还需投递以下部分: 商务标。<br> | 技术标,价格标                                                  |
|      | 开标            | ~        | <b>商务标</b><br>未投递                          | 您还未编制文件 🖸 编制                                             |
|      | 评 标           | ~        | 技术标<br>未投递                                 | 您还未编制文件 🖸 编制                                             |
| 0    | 定标            | ~        | <b>价格际</b><br>未投递                          | 您还未编制文件 【 编制                                             |
|      |               |          |                                            |                                                          |
|      |               |          |                                            |                                                          |
|      | 澄清疑问          |          |                                            |                                                          |
|      | 异议            |          |                                            |                                                          |

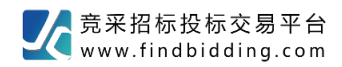

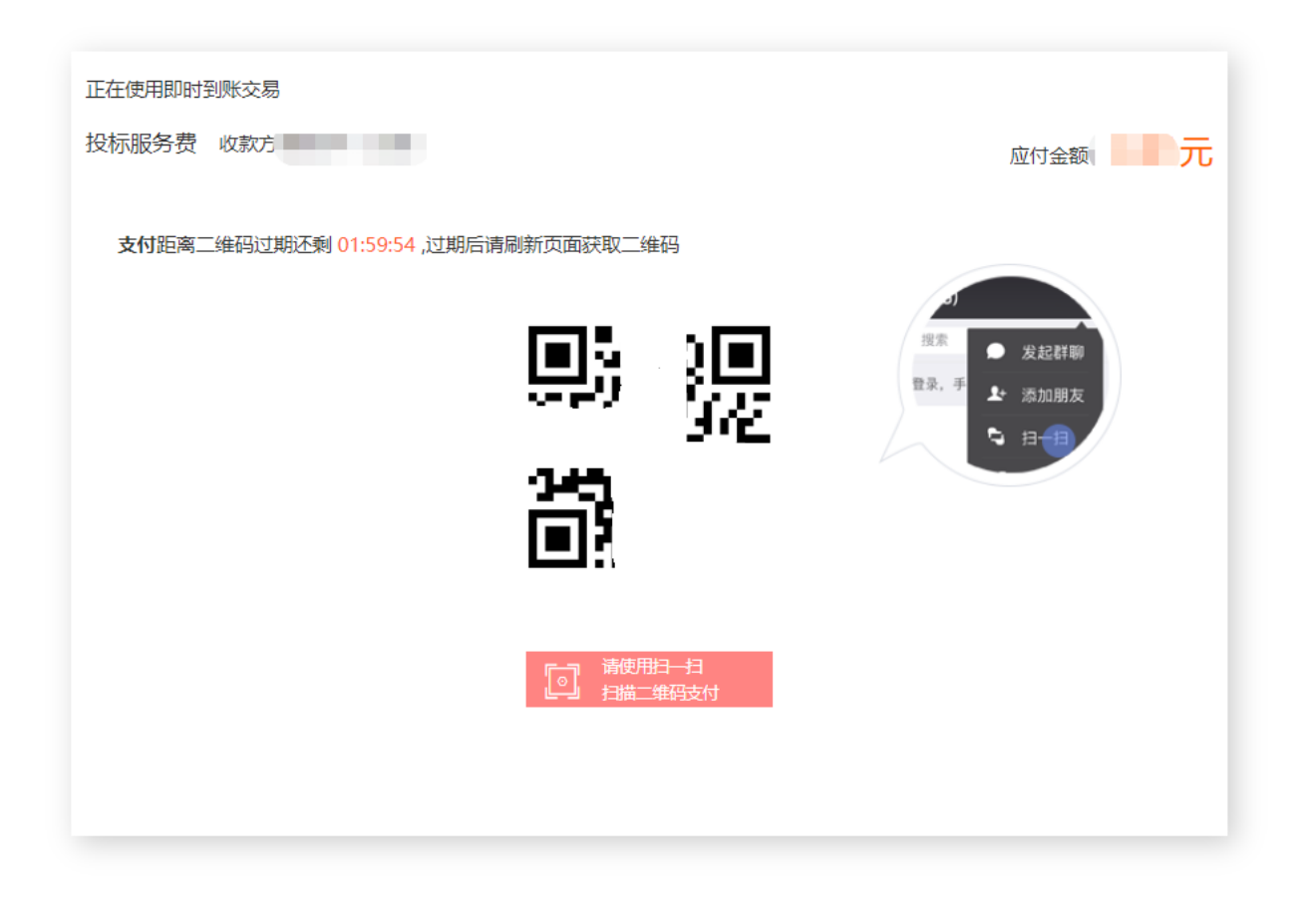

#### 2.2.3 投标响应

按招标要求编制商务、技术、价格文件,支持一步、两步投标响应,商务技术价格分开制作,分工明确,各司其职。

| 测试      | shanxitest 🗸 | ا<br>ش      | C<br><sub>招采</sub> |         |                   |                 |              |                |            |            | Ħ                     |
|---------|--------------|-------------|--------------------|---------|-------------------|-----------------|--------------|----------------|------------|------------|-----------------------|
| € [E    | 140100514500 | 00219003]WT | <b>Y</b> 多标段       | ł       |                   |                 |              |                |            |            | E1 视频会议 (0) (1) 投标知情书 |
|         | 招标           | ^           | 投标响                | 应 😳 刷新  |                   |                 |              |                |            |            |                       |
| *       | 1/1 t=       |             |                    |         |                   |                 |              |                |            |            | 共 2 条 1 / 1 《上一页 下一页》 |
|         | 投标保证金        |             |                    | 未投标     | [E1401005145      | 000219003001]一包 | 距投标截止剩余:     | 31天23时34分      | (截止:2022-0 | 7-01 15:22 | ♥ 缴纳投标服务费             |
| ۰       | 投标响应         |             |                    | 未投标     | [E1401005145      | 000219003002]二包 | 距投标截止剩余:     | 31 天 23 时 34 分 | (截止:2022-0 | 7-01 15:22 | ≥ 繳纳投标服务费             |
|         | 开标           | ~           |                    | 此标段或此阶段 | 設的所有部分都投递完        | 3成才算参与成功!还需投递以  | 人下部分:商务标,技术标 | , 价格标          |            |            |                       |
|         | 评 标          | ^           |                    | Ĥ       | <b>务标</b><br>未投递  |                 |              |                | 编制文件中      | 🖸 编制       | <b>[]</b> 重新编制        |
| $\odot$ | 定 标          | ^           |                    | j j     | <b>:术标</b><br>未投递 |                 |              |                | 编制文件中      | 🖸 編制       | [] 重新编制               |
|         | 澄清疑问         | •           |                    | ۲۵<br>۱ | *格标<br>未投递        |                 |              | ARK NO.        | 还未编制文件     | 🖸 编制       |                       |
|         | 异 议          |             |                    |         |                   |                 |              |                |            |            |                       |

第 22 页 共 34

2.2.4 投标文件制作

投标工具按招标文件规定的投标文件结构自动生成文档结构,投标人只需要按招标文件结构要求填空 方式填写信息、录入或引用资质证明文件、添加补充文件即可完成投标文件的制作。

2.2.4.1 第一步制作投标文件

一、导入投标文件

| 🎇   🗈 K K                                    | [E1401005145000138002]177 – 🗗 🗙                              |
|----------------------------------------------|--------------------------------------------------------------|
|                                              | <ol> <li>原料制作 ···· 2 评审响应 ···· 3 电子签章 ···· 4 加密投标</li> </ol> |
| <ul> <li>投标文件构成</li> <li>算 点击添加附件</li> </ul> |                                                              |
| 商务标                                          |                                                              |
|                                              |                                                              |
|                                              |                                                              |
|                                              |                                                              |
|                                              |                                                              |
|                                              |                                                              |
|                                              |                                                              |
|                                              |                                                              |
|                                              |                                                              |
|                                              | 还没有导入文件, 点击 导入文件                                             |
|                                              |                                                              |
|                                              |                                                              |
|                                              |                                                              |
|                                              |                                                              |
|                                              |                                                              |
|                                              |                                                              |
|                                              |                                                              |

#### 2.2.4.2 第二步评审响应

针对评审指标建立评审关联,提高投标文件的可读性,帮助专家快速找到要评审的位置和内容。根据项目右侧指标内容,找到标书对应页,点击绑定按钮即可完成绑定,如绑定内容为连续多页,绑定 首页即可。

| 鍮                  |     |                             | [E1401005145000138002]177  |              |                   | _ @ X     |
|--------------------|-----|-----------------------------|----------------------------|--------------|-------------------|-----------|
|                    |     | 1 标书制作 2                    | 平市响应 3 电子签章 4 加密投标         |              |                   |           |
| ⊙ 投标文件构成           |     |                             | 全国人民代表大会常务委员会公报 2021·5     | - o          | 評审指标 💿            | 共5个,5个未满定 |
| ▶ 商务标              |     |                             |                            | 0            | 符合性评审指标           |           |
| 数据安全保护法            |     |                             |                            |              | ◎ 新建节点1           | 回鲫定       |
| POP COMPOSITION OF |     | 中华人!                        | <b>民共和国主席令</b>             |              | ◎ 新建节点2           | 日報定       |
|                    |     | 95 (AS) (A 930)             |                            |              | 详细评审指标            |           |
|                    |     |                             | 第八十四号                      |              | 新建节点1(25)         |           |
|                    |     |                             |                            |              | ◎ 新建节点1(10)       | G #定      |
|                    |     | 《中华人民共和国数据安全法》已由中           | 华人民共和国第十三届全国人民代表大会常务委员会第二  |              | ⑤新建节点2(15)        | Ch ###    |
|                    |     | 十九次会议于 2021 年 6 月 10 日通过,现于 | 5公布,自2021年9月1日起施行。         |              | ◎ 新建节点2(25)       | Gate      |
|                    |     |                             |                            |              | () yrde ismer(es) | C) MAR    |
|                    |     |                             | 中华人民共和国主席 习 近 平            |              |                   |           |
|                    |     |                             | 2021年6月10日                 |              |                   |           |
|                    |     |                             |                            |              |                   |           |
|                    |     |                             |                            |              |                   |           |
|                    |     | 中华人民                        | 共和国数据安全法                   |              |                   |           |
|                    |     | 11,114                      |                            |              |                   |           |
|                    |     | (2021年6月10日第十三届全国           | (人民代表大会常务委员会第二十九次会议通过)     |              |                   |           |
|                    |     |                             |                            |              |                   |           |
|                    |     | 目录                          | 第二条 在中华人民共和国境内开展数据处        |              |                   |           |
|                    |     | п ж                         | 理活动及其安全监管,适用本法。            | 0            | 当前指标评审标准          |           |
|                    |     | 第一章 总 则                     | 在中华人民共和国境外开展数据处理活动,        |              |                   |           |
|                    |     | 第二章 数据安全与发展                 | 损害中华人民共和国国家安全、公共利益或者公      |              |                   |           |
|                    |     | 第三章 数据安全制度                  | 民、组织合法权益的, 依法追究法律责任。       | -            |                   |           |
|                    | 1/6 | 新闻资 新提定公规拍 3 条              | <b>第三条</b> 水冰底砂粉根 日地红却中山区地 | 北京数字认证股份有限公司 |                   |           |

第 23 页 共 34

2.2.4.3 第三步电子签章

对投标文件进行电子签章,保护投标文件并防止投标文件被篡改,使投标文件具有合法效力。

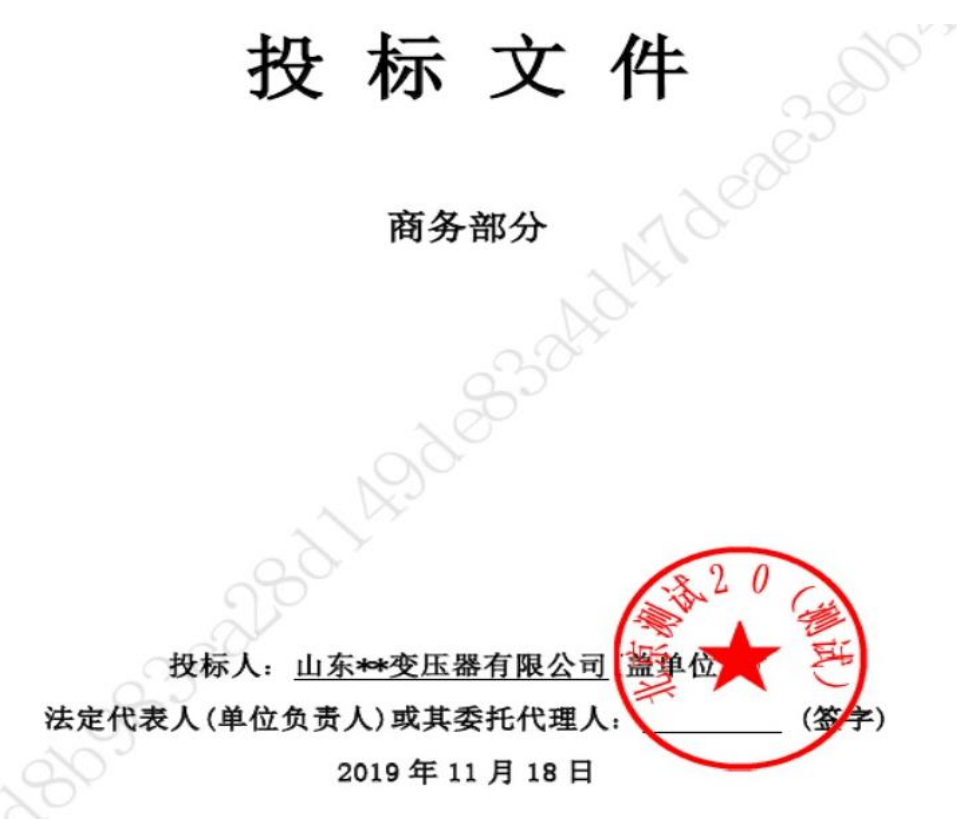

2.2.4.4 第四步加密投标

通过 CA 证书对投标文件进行加密,使用国密算法 SM2 或 3DES 保护投标文件在开标前不会被任何 其他人查看。

未加密文件

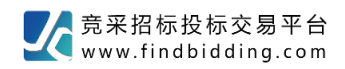

| 26 |     |                     |                             | _           |
|----|-----|---------------------|-----------------------------|-------------|
| 日本 | 「「「 | <b>区</b><br>等入      | 1 标书制作 2 评审响应 3 电子签章 4 加速投标 |             |
|    |     | ④ 待加密文件             |                             | 键加密 导出打印版 V |
|    |     | 南务标                 |                             |             |
|    |     | 文件大小: 35.85MB 共174页 |                             |             |
|    |     |                     |                             |             |
|    |     | ③ 已加密文件             |                             | 键投标 导出保障信封  |
|    |     |                     | 没有已加密的文件                    |             |

•

#### 加密中

| 210 |         |                     |                             | _ <b>_</b> × |
|-----|---------|---------------------|-----------------------------|--------------|
| 保存  | 「「「「「」」 | <b>区</b><br>导入      | 1 标书制作 2 评审响应 3 电子篮章 4 加度限际 |              |
|     |         | ⓒ 待加密文件             |                             | 一键加密 导出打印版 V |
|     |         | 商务标                 |                             |              |
|     |         | 文件大小: 35.85MB 共174页 |                             |              |
|     |         |                     | 正在加索: 商务标                   |              |
|     |         | ③ 已加密文件             |                             | — 罐投标 导出保障信封 |
|     |         |                     | 没有已加密的文件                    |              |

## 已加密

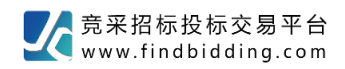

| 26   |                                             |                             | - • ×          |
|------|---------------------------------------------|-----------------------------|----------------|
| 日 12 | <b>区</b><br>导入                              | 1 标书制作 2 评审响应 3 电子签章 3 加密投标 |                |
|      | ③ 待加蓥文件                                     |                             | — 新設加速 寻出打印版 V |
|      |                                             | 没有需要加密的文件                   |                |
|      | ③ 已加密文件                                     |                             | 一键投标 导出保障信封    |
|      | 商券标<br>(已加密)<br>文は大小、35.85MB                |                             |                |
|      | ステトノンド 35.63MB<br>加密时间: 2020-06-18 14:53:43 |                             |                |

2.2.4 在线投标

在线一键投递加密的电子标书文件,采用多线程文件传输方式,支持断点续传分片校验,保证投标文件快速、完整有效的投递到服务端。

|                                                                | X                          |
|----------------------------------------------------------------|----------------------------|
| [ E1401005145000141002 ] 投标工具测试<br>[ E1401005145000141002001 ] | 国家授时中心<br>北京时间2022-4-9 星期六 |
| 投标单位:                                                          | 16.21.58                   |
| 投标截止时间: 2022-04-29 10:00:00                                    | 10.21.30                   |
| 已于 2022-04-09 16:21:49 完成投标                                    |                            |
| 3 我的投/撤标记录                                                     |                            |
| → 12 2022-04-09 16:21:49                                       | 下载投标回执                     |
|                                                                |                            |
|                                                                | -                          |
|                                                                |                            |
|                                                                |                            |
|                                                                |                            |
|                                                                |                            |

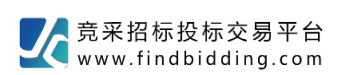

完成投标后查看投标信息。

| 12 投标                                | ×                                            |
|--------------------------------------|----------------------------------------------|
| [ 912 ]                              |                                              |
| 投标单位:<br>投标载止时间: 2020-07-31 00:00:00 | 国家(1991年10)<br>北京町前2020-6-18 星期四<br>15:44:30 |
| 已于 2020-06-18 15:34:54 完成投标          | 导出投标保障信封                                     |
| 我的投/撤标记录                             |                                              |
| ✓ 于 2020-06-18 15:34:54 完成投标         | 下载投标回执                                       |
|                                      |                                              |
|                                      |                                              |
|                                      |                                              |
|                                      |                                              |
| <u> 撤标</u> 关闭                        |                                              |

2.3 开标

在线远程开标可帮助投标人不用到现场即可实现远程参与开标。

如项目为"**服务器集中解密"**,投标人**无需进行开标前的解密操作**,由项目经理统一进行项目的集中 解密,投标人在项目完成解密发起开表一览表签字确认后会收到平台提示短信,登录投标管家【开标】 模块,点击【确认开标一览表】进行电子签章及确认,签字确认时请在自己公司对应位置进行签字盖 章,切记不可在别的单位处加盖电子章或重复盖章。

如项目为"投标人自主解密"项目,请参照如下操作执行:

注:具体项目类型请见平台项目公告。

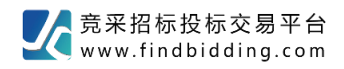

#### 2.3.1 一键开标

| 9   | <b>:</b> | ction1 ∨    | ب<br>ب<br>س | 「日来信息        | 「一日の日本」          | <b>?</b><br><sup>帮助</sup> |                   |           |  |  |                     |     | Ħ       |
|-----|----------|-------------|-------------|--------------|------------------|---------------------------|-------------------|-----------|--|--|---------------------|-----|---------|
| E   | E140     | 10051450001 | 47001]说     | 长代第20次项目名    | 3称               |                           |                   |           |  |  | □ 视频会议              | (0) | 1 投标知情书 |
| 资格  | P        | 资格预审        | ~           | 开标 〇 刷新      |                  |                           |                   |           |  |  |                     |     |         |
| 预审  | 1        | 资格预审申请      | ~           | 2022-04-07 1 | 4:57 开标(1)       | _                         |                   |           |  |  |                     |     |         |
| 阶段  |          |             |             | 距开标开始还有      | <u> 100 时 00</u> | 分 00 秒 (开                 | 始时间: 2022-04-07 1 | 14:57 开标) |  |  |                     |     | 🙆 一键开标  |
| 招   | 8        | 开标          | ~           | 未开标 [E14     | 40100514500      | 0147001001]               | 迭代第20次不分包         |           |  |  | 2022-04-07 14:57 开标 |     | 🙆 开标    |
| 标阶的 | •        | 开标          |             |              |                  |                           |                   |           |  |  |                     |     |         |
| 100 |          | 评 柡         | ^           |              |                  |                           |                   |           |  |  |                     |     |         |
|     | 0        | 定标          |             |              |                  |                           |                   |           |  |  |                     |     |         |
|     | 0        | ~ ~         |             |              |                  |                           |                   |           |  |  |                     |     |         |
|     |          |             |             |              |                  |                           |                   |           |  |  |                     |     |         |
|     |          |             |             |              |                  |                           |                   |           |  |  |                     |     |         |
|     |          |             |             |              |                  |                           |                   |           |  |  |                     |     |         |
|     |          |             |             |              |                  |                           |                   |           |  |  |                     |     |         |
|     |          | 澄清疑问        |             |              |                  |                           |                   |           |  |  |                     |     |         |
|     |          | 异议          |             |              |                  |                           |                   |           |  |  |                     |     |         |
|     |          |             |             |              |                  |                           |                   |           |  |  |                     |     |         |

#### 2.3.2 签到

|                                                                                                    |                                      | _  |
|----------------------------------------------------------------------------------------------------|--------------------------------------|----|
| and the second second s | [E1401005145000147001] 進代第20次项目名称    | No |
|                                                                                                    | 签到时间已到,请完成签到                         |    |
| (mag)                                                                                                    | 未益到 (1)         已签到 (0)         I 金融 |    |
| -                                                                                                    | [E14010051450001001]造代第20次不分 🖸       |    |
| $\sim$                                                                                                    |                                      |    |
| 鮮変                                                                                                    |                                      |    |
|                                                                                                    |                                      |    |
| <b>査</b> 看<br>结理                                                                                                    |                                      |    |
|                                                                                                    |                                      |    |
|                                                                                                    |                                      |    |
|                                                                                                    |                                      |    |
| 2 2                                                                                                    |                                      |    |
| ENA ENA                                                                                                    |                                      |    |
|                                                                                                    |                                      |    |

第 28 页 共 34

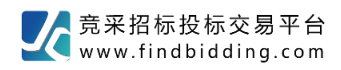

#### 2.3.3 一键解密

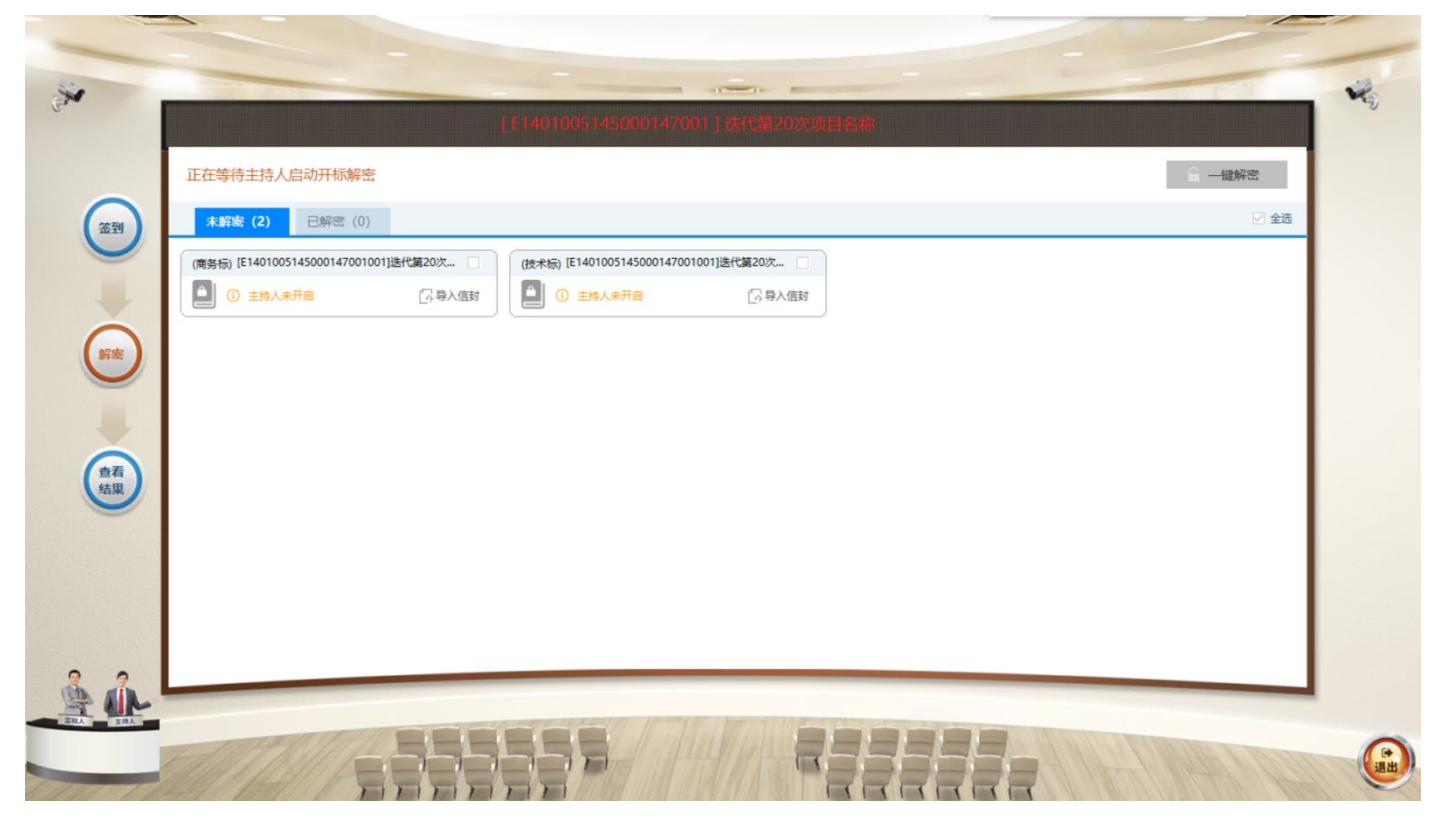

## 2.3.4 确认开标结果

| 先生      | auction1 $\checkmark$ | ب<br>به  | Q         FX         Q           招采信息         招来项目         希助 |                     | न्न     |
|---------|-----------------------|----------|---------------------------------------------------------------|---------------------|---------|
| E [E    | 1401005145000         | 096001]  |                                                               | D1 视频会议 (0)         | 投标知情书   |
|         | 招标                    | ~        | 远程开标 〇 刷新                                                     |                     |         |
| 10      | 投标                    | <u>^</u> | 2022-03-08 10:23 开标(1)                                        |                     |         |
|         | 14 10                 |          | 距开标开始还有: 00 时 00 分 00 秒 (开始时间: 2022-03-08 10:23 开标)           |                     |         |
| ۵       | 开标                    | ~        | 巴开标 [E1401005145000096001001] 200                             | 2022-03-08 10:23 开标 | ,确认开标结果 |
| ٠       | 远程开标                  |          |                                                               |                     |         |
| 12      | 评标                    | ~        |                                                               |                     |         |
| 1       |                       |          |                                                               |                     |         |
| $\odot$ | 定标                    | ^        |                                                               |                     |         |
|         |                       |          |                                                               |                     |         |
|         |                       |          |                                                               |                     |         |
|         |                       |          |                                                               |                     |         |
|         |                       |          |                                                               |                     |         |
|         | 澄清疑问                  |          |                                                               |                     |         |
|         |                       |          |                                                               |                     |         |
|         | 异议                    |          |                                                               |                     |         |
|         | 澄清疑问<br>异 议           |          |                                                               |                     |         |

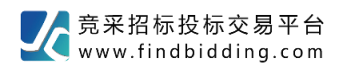

## 2.4 评标

投标文件澄清:按评审组要求,对投标文件需要澄清的部分进行在线澄清。

#### 2.4.1 投标文件澄清列表

| 20      | bidder1 🗸 | 口<br>重<br><sup>颠</sup> |                    |                                             | F    |
|---------|-----------|------------------------|--------------------|---------------------------------------------|------|
| ۱ 🏵     |           | 2]                     |                    | 公开招标                                        |      |
| Ð       | 招标        | ~                      | 投标文件澄清             |                                             | 〇 刷新 |
| 10      | 10 17     |                        | 所有标段 🗸             |                                             |      |
|         | 12 10     |                        | 未回复 关于工程量清单的澄清     | 截止剩余: 00 天 04 时 48 分 (截止: 2020-06-19 15:37) | ▲ 澄清 |
|         | 开标        | ~                      | 未回复 关于工程费用汇总表数据的澄清 | 截止剩余: 00 天 06 时 51 分 (截止: 2020-06-19 17:40) | ▲ 澄清 |
|         | 评标        | ^                      |                    |                                             |      |
| •       | 投标文件澄清    |                        |                    |                                             |      |
| $\odot$ | 定标        | ~                      |                    |                                             |      |
|         |           |                        |                    |                                             |      |
|         | 澄清疑问      |                        |                    |                                             |      |
|         | 异议        |                        |                    |                                             |      |
|         |           |                        |                    | 共 2 条 1 / 1 《上一页 下一页》                       |      |

## 2.4.2 查看澄清要求

| 投标文件澄清          |      |                                                                                                    | ×    |
|-----------------|------|----------------------------------------------------------------------------------------------------|------|
| Ð               | 1][  | 股标澄清                                                                                                    | 立即澄清 |
| 澄清新止利全。         | 00 Ŧ | 05 时 50 公 ( 郵正, 2020-05-19 17:40)                                                                                                    |      |
|                 |      | 00 43 50 万 (截正, 2020-00-13 17,40)                                                                                                    |      |
| 11. 北京国信回:      | 前科技版 | (防有限公司[专用]                                                                                                    |      |
|                 |      | 关于工程量清单所要求的数据,在投标中并未         招标文件中工程量清单所要求的数据,在投标中并未         税税率和规费内容,需明确。         1         单位工程费用汇总表         1         1         1         1         1         1         1         1         1         1         1         1         1         1         1         1         1         1         1         1         1         1         1         1         1         1         1         1         1         1         1         1         1         1         1         1         1         1         1         1         1         1         1         1         1         1         1         1         1         1 | 明确计  |
| 351.7 X 747.2 0 | <    |                                                                                                    |      |
| ⊎ 100.00%       | ۲    |                                                                                                    |      |

第 30 页 共 34

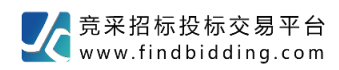

#### 2.4.3 在线澄清

| 投标文件澄清                                   |                                         |              |              | ×  |
|------------------------------------------|-----------------------------------------|--------------|--------------|----|
| く返回                                      |                                         |              | 盖章           | 提交 |
|                                          |                                         |              |              |    |
| 澄清截止剩余: 00 天 06 时 45 分 (截止: 2020-06-19 1 | 7:40)                                   |              |              |    |
| 我的澄清文件 如 北京国信创新科技股份                      | 有限公司[专用]                                |              |              |    |
| 澄清文件 十 最入                                |                                         |              |              | Î  |
|                                          |                                         |              |              |    |
| 时任十一次加加时任                                |                                         |              |              |    |
| i.png                                    |                                         |              |              |    |
|                                          | 关于工程量清单的澄潇                              | <b>与</b>     |              |    |
|                                          | 人了工作重用干的运得                              | -            |              |    |
|                                          |                                         |              |              |    |
|                                          | 招标文件中工程量清单所要求                           | 的数据,在投       | 标中并未明确计      |    |
|                                          |                                         |              |              |    |
| , , , , , , , , , , , , , , , , , , ,    | 況祝牟和规贺内谷,希明朔。                           |              |              |    |
|                                          |                                         |              |              |    |
|                                          | - A B                                   | <u>c D E</u> | F G 1        |    |
|                                          | , 単位工程贺用                                | 准息表          |              |    |
|                                          | 2 工程名称: 9门卫, 地毯房满防水工程                   |              | 第1页 共1页      |    |
|                                          | 3 FG LERE                               | 94 DR : (75) | 34+: WEINGEL |    |
|                                          | 5 1.1 消火输给水系统                           |              |              |    |
|                                          | 5 2 潜艇合计                                |              |              |    |
|                                          | 7 2.1 绿色和工安全防护指拍费                       |              |              |    |
|                                          | 8 2.2 其兌捐編表                             |              |              |    |
|                                          | 9 3 其他语目                                |              | -            |    |
|                                          | 3.2 型体的                                 |              |              |    |
|                                          | 2.3 HBI                                 |              |              |    |
|                                          | 3.4 总承包报务费                              |              |              |    |
|                                          | 4 3.5 预算物干质                             |              |              |    |
|                                          | 5 3.6 工程优质奏                             |              |              |    |
|                                          | 8 3.1 载其程度差<br>1.0 学校集團                 |              |              |    |
|                                          | 3.9 视场验证费用                              |              |              |    |
|                                          | 19 3.10 其他高用                            |              |              |    |
|                                          | 10 4 税約工程通信                             |              |              | ~  |
| 90.3 X 768.9 0' <                        | <ul> <li>Takatera Area da an</li> </ul> |              |              | >  |
| ⊖ 100.00% ⊕                              | N 🗢 🔳                                   | /4 🔿 🕅       |              |    |

#### 2.5 定标

#### 2.5.1 中标候选人公示

在线查看参与项目的中标候选人公示,并可以直接提出异议。

| 20               | bidder1 🗸                | ل<br>به | Q         FX         ?           招采信息         招采项目         帮助        | 6      |
|------------------|--------------------------|---------|----------------------------------------------------------------------|--------|
| ( <del>(</del> ) | Н                        |         | ·公开招标                                                                |        |
| ω                | 1p 14                    | ^       | ☆开招标】候选人公示 く 返回 提出异议                                                 |        |
| 10               | 投标                       | ~       | 北京国信创编科技股份有限公司(专用) 电话                                                | 0/20   |
|                  |                          |         | 公示开始时间: 2020-06-20 00:00 公示结束时间: 2020-06-23 00:00 *邮箱                | 8/50   |
|                  | 开标                       | ~       | 本 公开招标 (打 *委托人                                                       | 2/50   |
|                  |                          |         | : H     ),经评标委员会评审,确定 [P1] [标段一电站主体i     *电话     ·电话                 | 11/20  |
|                  | 评标                       | ^       | * 邮箱                                                                 | 11/50  |
| 0                | Sec. Sec.                | -       | 一、 <b>评标情况</b> * 异议标题                                                | 13/100 |
| •                | 定 标<br>中标候选人公示<br>中标结果公示 | ~       | 标段[P1]:<br>第一中标候选人: 有限公司 * 异议类型 异议 ~<br>中标价:: 15.00万元<br>建造师: * 异议事项 |        |
| •                | 通知书                      |         | 二、提出异议的渠道和方式                                                         | 30/500 |
|                  | 澄清疑问                     | ~       | 三、其他公示内容 階件列表                                                        |        |
|                  | 异 议                      |         |                                                                      | 口附付牛   |
|                  |                          |         |                                                                      | ~      |

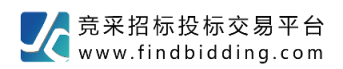

#### 2.5.2 中标结果公示

在线查看参与项目的中标结果公示。

| 测试    | shanxitest 🗸 | 口<br>桌面  | <b>し</b><br>招采信息 | <b>王</b> 久<br>招采项目 | <b>?</b><br><sup>帮助</sup> |                                       |     |            | E        |
|-------|--------------|----------|------------------|--------------------|---------------------------|---------------------------------------|-----|------------|----------|
| € [E! | 140100514500 | 0139001] |                  |                    |                           |                                       |     | 🗈 视频会议 (0) | 🔋 投标知情书  |
|       | 招标           | ^        | 中标结果             | 公示                 |                           |                                       |     |            |          |
|       |              |          |                  |                    |                           |                                       |     |            | <u>^</u> |
| 1     | 投标           | ^        |                  |                    |                           |                                       |     |            |          |
|       |              |          |                  |                    |                           |                                       |     |            |          |
|       | 开 标          | ^        |                  |                    |                           | 中标结果公示                                |     |            |          |
|       |              |          |                  |                    |                           | ( <u>招标编号: E1401005145000139001</u> ) |     |            |          |
|       | 评标           | ^        |                  |                    |                           |                                       |     |            |          |
|       |              | - 1      |                  |                    |                           | 本 (招标项目编号: E1401005145000139001), 确定  | 有限公 |            |          |
| ©     | 正怀           | ~        |                  |                    | 司                         | 金額: 1.0                               |     |            |          |
| •     | 中标候选人公示      |          |                  |                    |                           | 有限公司 金额: 3.0 的中标人如下:                  |     |            |          |
|       | 中标结果公示       |          |                  |                    | _                         | 、中标人信息:                               |     |            |          |
|       | 12 Louis     |          |                  |                    |                           | 有限公司 金额: 1.0                          |     |            |          |
|       | 通知节          |          |                  |                    |                           | 有限公司 金额: 3.0                          |     |            |          |
| -     | 澄洁疑问         | ·        |                  |                    | =                         | 、其他公示内容:                              |     |            |          |
|       | artiliser.2  |          |                  |                    |                           | 公示内容                                  |     |            |          |
|       | 异 议          |          |                  |                    | Ξ                         | 、监督部门                                 |     |            |          |
|       |              |          | 1/2              |                    |                           | 本招标项目的监督部门为1。                         |     | 北京数字       | ▼        |

## 2.5.3 中标通知书

中标人可以在线收到中标通知书,未中标投标人会收到结果通知书。

| 测试      | shanxitest 🗸 | ل<br>ية    | て<br>招采信息 | 「一般」の目     | <b>?</b><br><sup>帮助</sup> |                                                          | E       |
|---------|--------------|------------|-----------|------------|---------------------------|----------------------------------------------------------|---------|
| ( II    | 140100514500 | 00138001]  |           |            |                           | ED 视频会议 (0)                                              | 3 投标知情书 |
|         | 招标           | ^ <b>^</b> | 中标通知      | <b>0</b> # |                           |                                                          |         |
| 1       | 投标           | ^          |           |            |                           | 中标通知书                                                    |         |
|         | 开标           | ^          |           |            |                           |                                                          |         |
|         | 评 标          | ~          |           |            |                           |                                                          |         |
| $\odot$ | 定 标          | ~          |           |            |                           | 测试机构:<br>由我司研知初后的 (项目编号 F1401005145000132001)课程工作已经结束 经课 |         |
|         | 中标候选人公示      | - 1        |           |            |                           | 每委员会评审推荐并经招标人审核确认,贵公司为本次中标单位。<br>中标内容,1句                 |         |
|         | 中标结果公示       | - 1        |           |            |                           | 中标金额:111.0<br>读贵公司收到中标通知书后15日内与我司负责人联系签订合同事宜,并在签订合同前     |         |
| ۰       | 通知书          | ,          |           |            |                           | 按规定交纳服约保证金。<br>特此通知。                                     |         |
|         | 澄清疑问         |            |           |            |                           |                                                          |         |
|         | 异 议          |            |           |            |                           |                                                          |         |
|         |              |            |           |            |                           |                                                          |         |

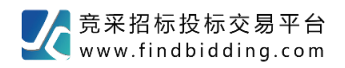

# 3 澄清答疑&异议

## 3.1 澄清答疑

| 测试      | shanxitest ∨ |              | <b>(</b> )<br>招采信息 招 |            |   |                    |  |            | F       |
|---------|--------------|--------------|----------------------|------------|---|--------------------|--|------------|---------|
| € [E    | 14010051450  | 00159023]5.: | 13公告测试2              |            |   |                    |  | 🗅 视频会议 (0) | 📋 投标知情书 |
| Ð       | 招标           | ^            | 澄清疑问 ○ 刷新            |            |   |                    |  |            |         |
| 10      | +0. +=       |              | 我的问题                 | 澄清补疑 投标文件  | 猜 |                    |  |            |         |
|         | 按 15         |              | 5.13公告测试2重新          | 新招标 🗸 提出问题 |   |                    |  |            |         |
|         | 开标           | ~            |                      |            |   |                    |  |            |         |
|         | NT 4-        |              |                      |            |   |                    |  |            |         |
|         | 17 15        |              |                      |            |   |                    |  |            |         |
| $\odot$ | 定 标          | ^            |                      |            |   | 2<br>没有问题信息!<br>月新 |  |            |         |
|         | 应用知时         |              |                      |            |   |                    |  |            |         |
|         | 异 议          |              |                      |            |   |                    |  |            |         |

| 提出问题         |                       |       | ×     |
|--------------|-----------------------|-------|-------|
| 5.13公告测试2提出问 |                       | 去盖章   | 提交    |
| ★ 项目名称:      | 5.13公告测试2             |       |       |
| * 标段(包):     | 十 选择标段                |       |       |
| ★ 提问人:       | 陕西测试机构                |       |       |
| * 联系人:       | 0/50 * 电活: 0/20 * 邮箱: |       | 0/50  |
| ★ 问题标题:      |                       |       | 0/100 |
| ★ 问题列表 2 个:  | 问题1                   | 删除    |       |
|              |                       |       |       |
|              |                       |       |       |
|              |                       | 0/500 |       |
|              | 问题2                   | 删除    | 1     |
|              |                       |       |       |
|              |                       |       |       |
|              |                       | 0/500 | J     |
|              | + 添加问题                |       |       |
| 附付件 :        | 十添加附件                 |       |       |
|              |                       |       |       |
|              |                       |       |       |
|              |                       |       |       |

第 33 页 共 34

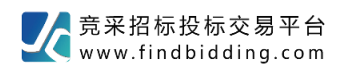

## 3.2 异议

#### 投标人可以对项目提出异议。

| 测试      | shanxitest 🗸 | ا<br>پھ     | 日本信息       | 日本の日       | <b>?</b><br><sup>帮助</sup> |    |    |              |          |            | Ħ        |
|---------|--------------|-------------|------------|------------|---------------------------|----|----|--------------|----------|------------|----------|
| (€) [E: | 140100514500 | 0159023]5.1 | 13公告测试2    |            |                           |    |    |              |          | 匝 视频会议 (0) | 11 投标知情书 |
|         | 招标           | ^           | 异议         | ○ 刷新       |                           |    |    |              |          |            | 提出异议     |
| 10      | 投标           | ~           |            |            |                           |    |    |              |          |            |          |
|         | 开标           | <u>^</u>    |            |            |                           |    |    |              |          |            |          |
|         | 21 104       |             |            |            |                           |    |    |              |          |            |          |
|         | 评标           | ^           |            |            |                           |    |    | 4            |          |            |          |
| Ø       | 定 标          | ^           |            |            |                           |    | 没有 | a异议信息!<br>刷新 |          |            |          |
|         | 澄清疑问         |             |            |            |                           |    |    |              |          |            |          |
|         | 异 议          |             |            |            |                           |    |    |              |          |            |          |
|         |              |             |            |            |                           |    |    |              |          |            |          |
| 提出早     | 剥议           |             |            |            |                           |    |    |              |          |            | ×        |
| [E140]  | 10051450001  | 59023]5.13  | 公告测试2      |            |                           |    |    |              |          | Ŧ          | 盖草提父     |
|         | * 项目信息:      | [E140100    | 5145000159 | 023]5.13公台 | 告测试2                      |    |    |              |          |            |          |
|         | * 标段(包):     | + 选择板       | <b>元段</b>  |            |                           |    |    |              |          |            |          |
|         | * ###        | 测证(4        | 91743      |            |                           |    |    |              |          |            | 0/200    |
| * 3     | 法定代表人:       |             |            |            | 0/30 *                    | 电话 |    | 0            | //20 ★邮箱 |            | 0/30     |
| *       | 授权委托人:       |             |            |            | 0/30 *                    | 电话 |    | 0            | /20 * 邮箱 |            | 0/30     |
|         | * 异议标题:      |             |            |            | 0,00                      | -  |    |              |          |            | 0/200    |
| :       | * 问题类型 :     | 异议          |            | ¥          |                           |    |    |              |          |            |          |
|         | * 异议类型:      | 招标文件        |            | ~          |                           |    |    |              |          |            |          |
|         | * 异议事项:      |             |            |            |                           |    |    |              |          |            |          |
|         |              |             |            |            |                           |    |    |              |          |            |          |
|         |              |             |            |            |                           |    |    |              |          |            |          |
|         |              |             |            |            |                           |    |    |              |          |            |          |
|         |              |             |            |            |                           |    |    |              |          |            | 0/500    |
|         | 附件:          | 十添加         | 附件         |            |                           |    |    |              |          |            |          |